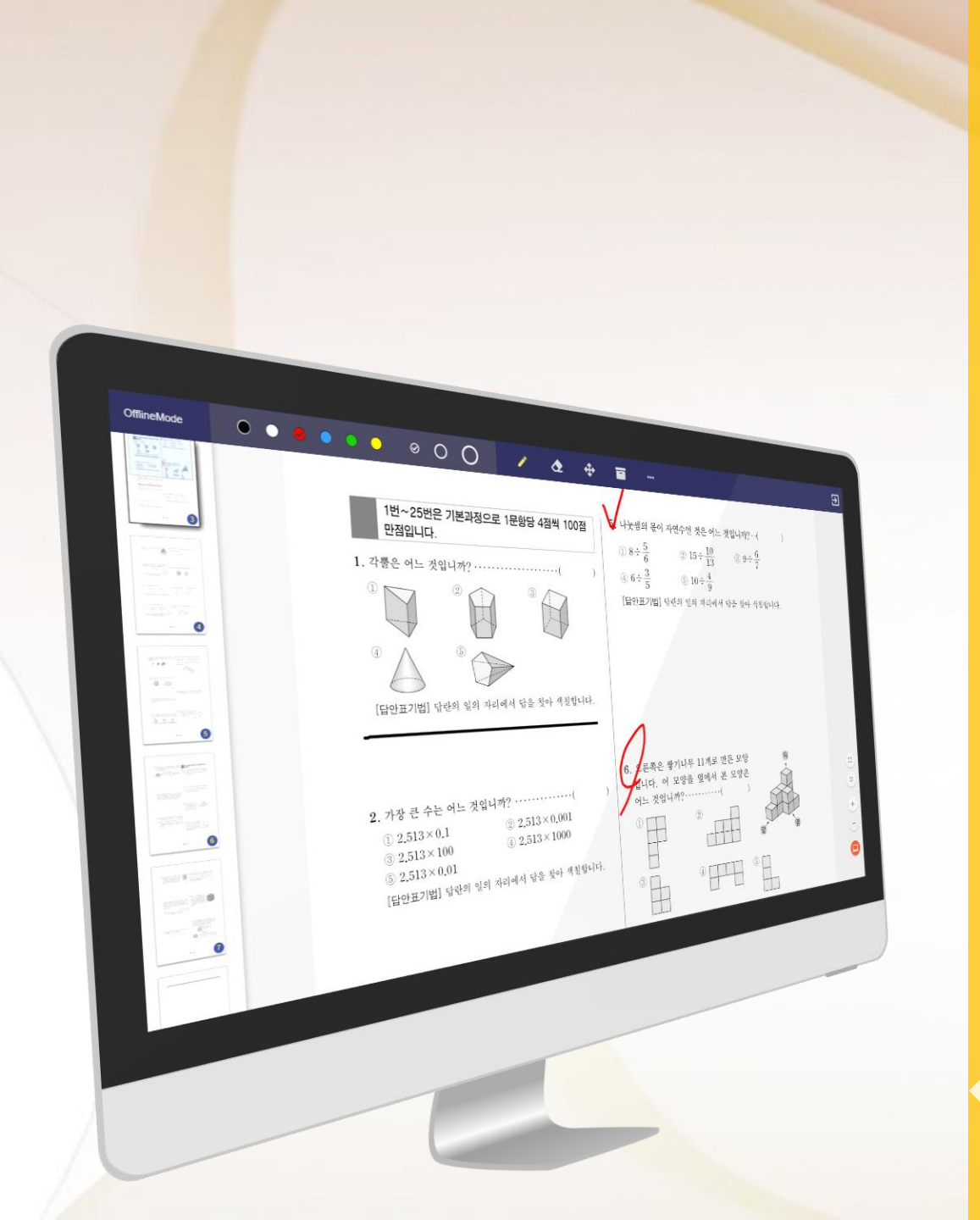

## Comclass-A 사용자 매뉴얼

for Teachei

#### PRESENTATION INDEX

# ❖ 제품 특징 ❖ 시작하기 ❖ 기능 설명

## C D M C L A S S 제품 특징

Comclass의 특징 및 이용 방안에 대해서 알아봅니다

#### Comclass란?

Comclass는 교실내에서 선생님과 학생이 스마트 기기를 이용하여 **1:N 양방향 실시간**으로 수업을 진행할 수 있는 스마트 클래스용 소프트웨어 입니다.

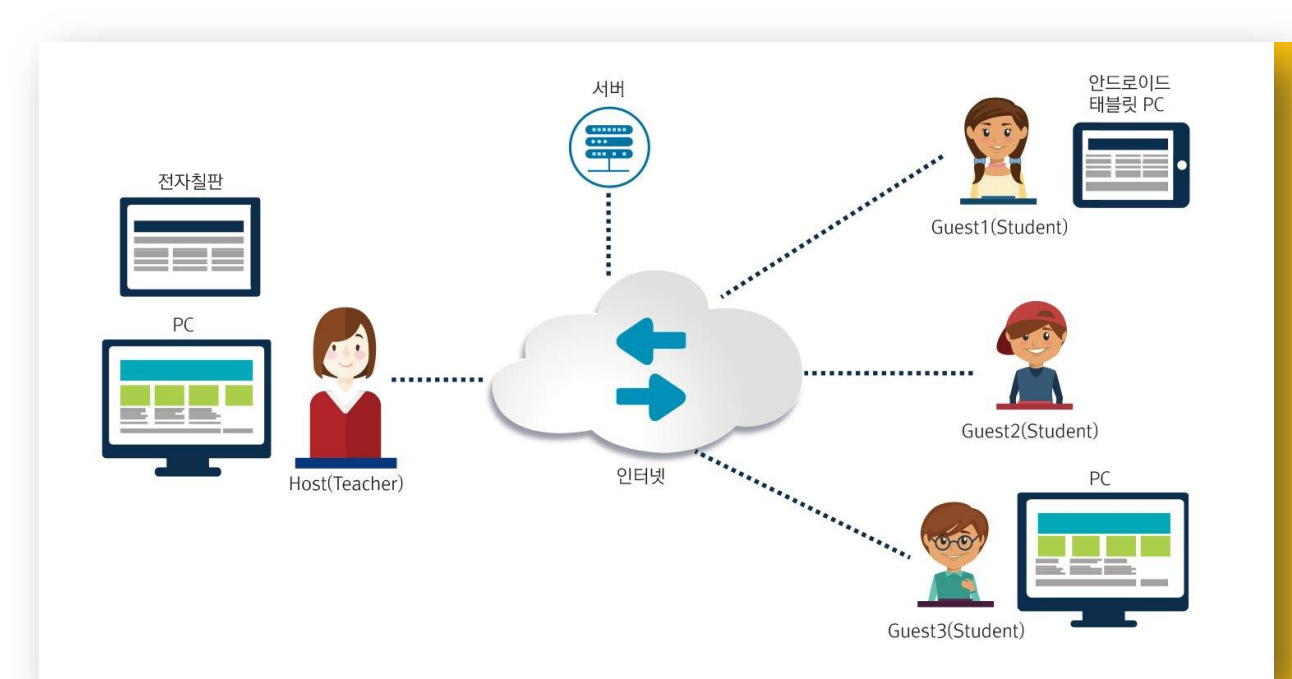

실시간 Interaction을 제공하는 가상 칠판과 멀티미디어, 다양한 학습 도구 를 지원합니다.

종이가 필요 없는 페이퍼리스 수업을 진행합니다.

기존의 자료(pdf)를 활용하여 수업을 진행합니다.

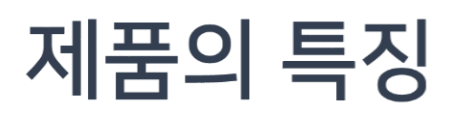

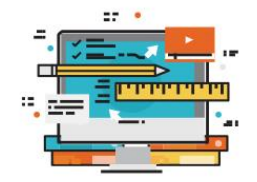

#### ① 기존 문서로 수업준비

 ✓ 콘텐츠를 따로 준비할 필요가 없습니다.
 ✓ 기존에 사용하던 문서 자료(pdf)를 그대로 수업화 면으로 전환하여 사용이 가능하므로 이용할 수 있 는 콘텐츠가 풍부해집니다.

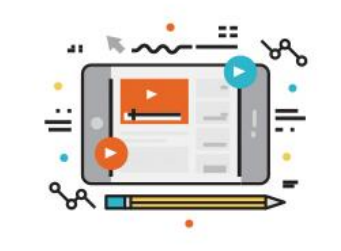

#### ② 자연스러운 상호 작용을 통한 수업 집중도 향상

✓ 변환한 자료는 학생들에게 즉시 공유됩니다.

 ✓ 변환된 자료 위에 판서를 할 수 있으며, 학생 화면에 실시간으로 필기하듯이 보여지므로 수업의 몰입도가 높아집니다.

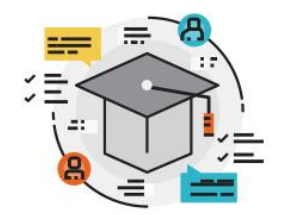

#### ③ 효율적인 학습을 위한 기능 지원

 ✓ 문서 및 판서 자료를 동시에 저장을 하여 수업 내용을 다시 복습 할 수 있습니다.

 ✓ 퀴즈와 같은 간단한 시험을 볼 수 있으며, 실시간으로 채점하여 결과를 바로 볼 수 있습니다.

✓ 여러가지 다양한 부가 기능을 제공합니다.

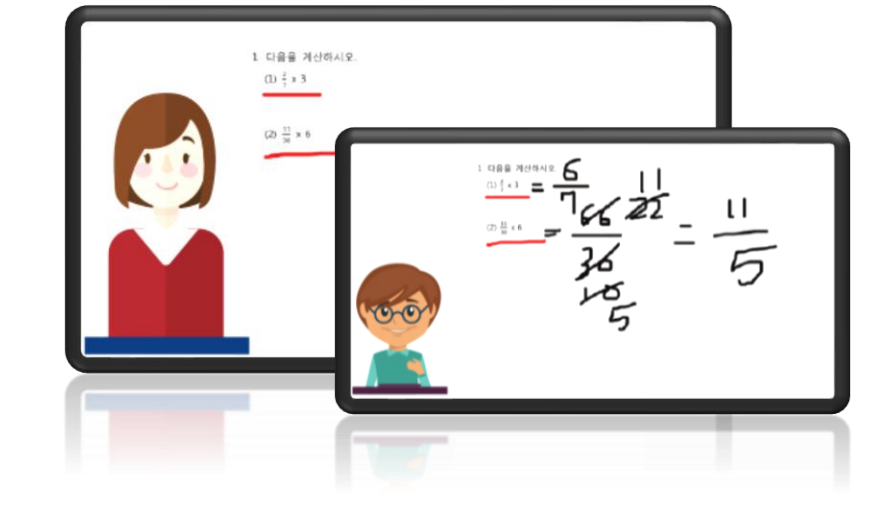

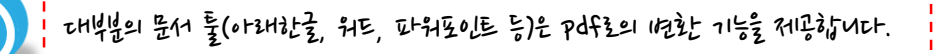

#### Comclass를 이용한 수업 진행 순서

아래는 Comclass를 이용한 수업 진행의 루틴입니다. 강의는 선생님의 편의에 따라 여러가지 방식으로 진행될 수 있습니다.

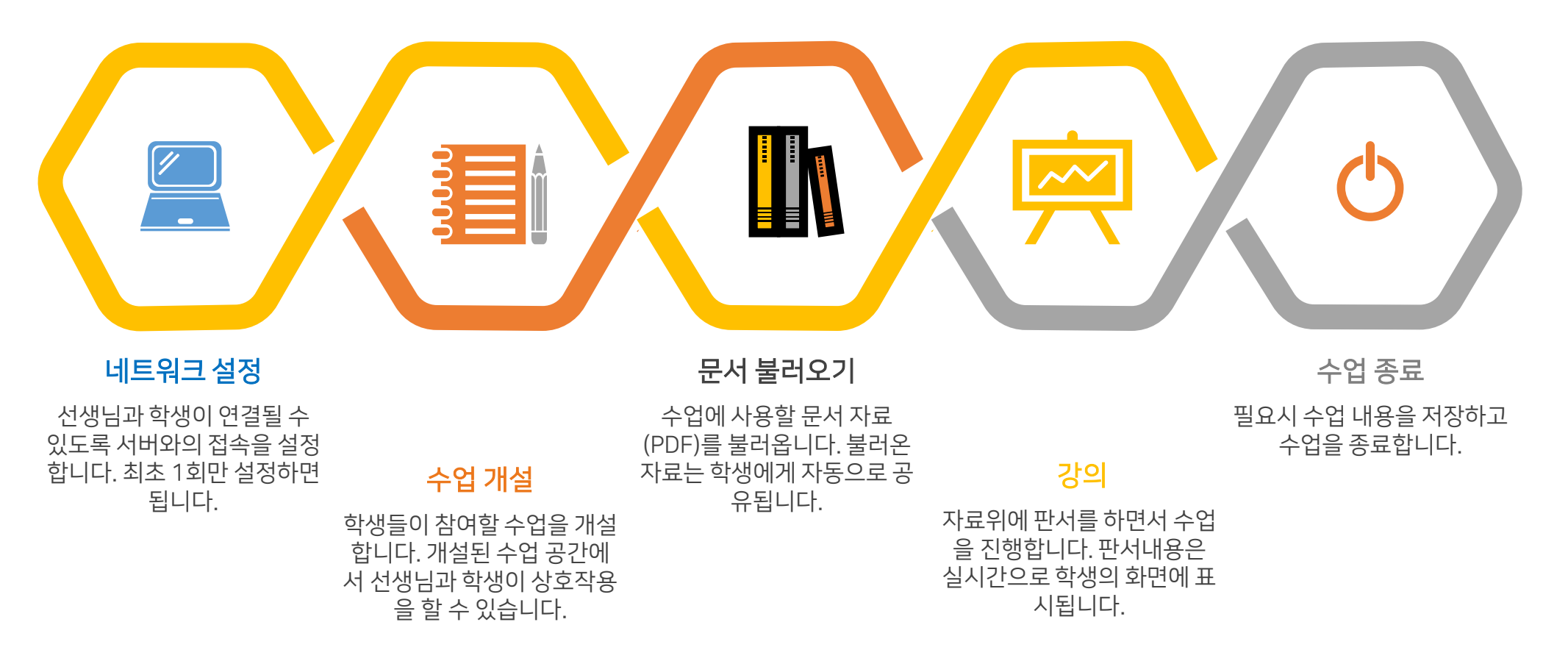

#### COMCLASS로 시작해보세요!

이제 Comclass를 사용하여 실제로 수업을 하는 방 법에 대해서 살펴보겠습니다.

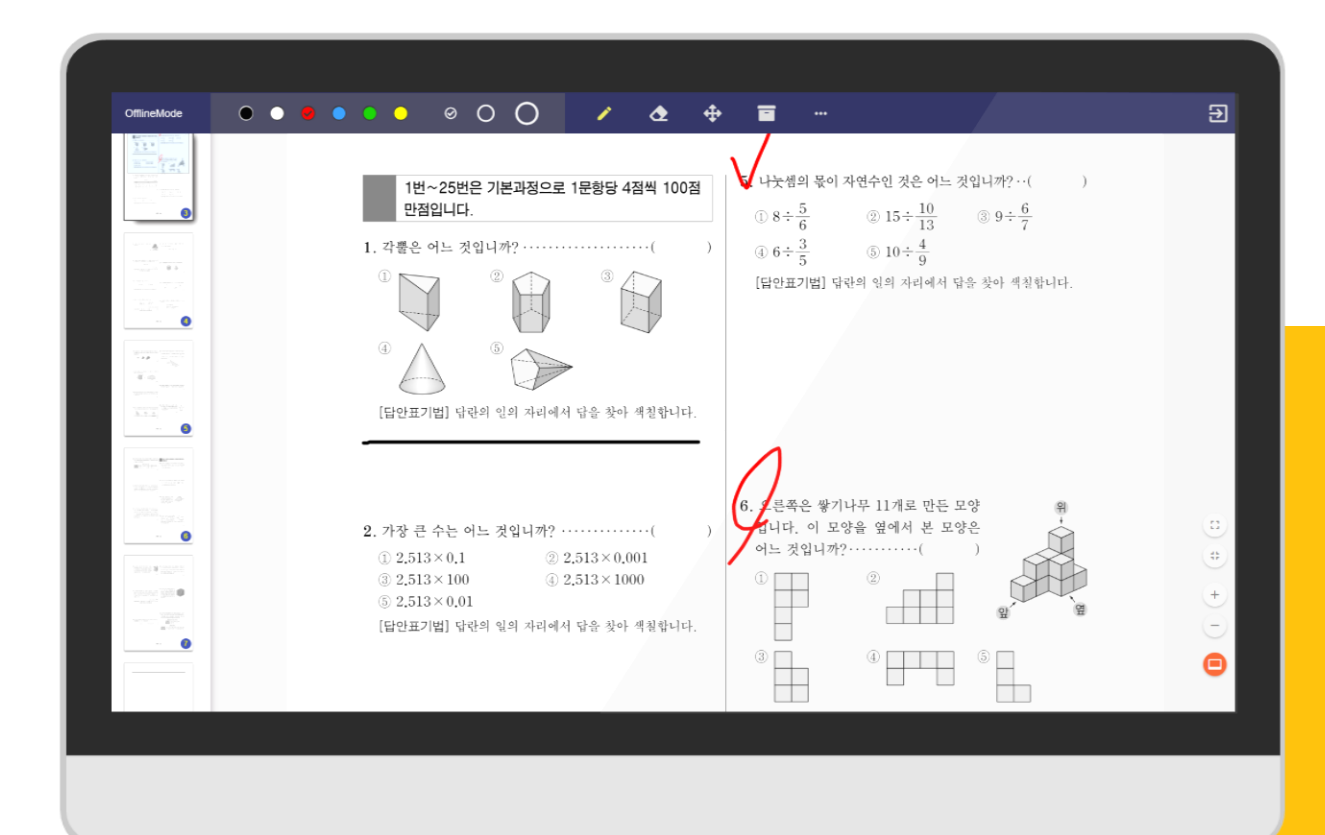

## C D M C L A S S 시작하기

Comclass 선생님 어플리케이션을 시작합니다 수업을 진행하기 전의 준비단계에 대해서 알아봅니다

## 실행

바탕화면에 생성된 comclassA-teacher 아이 콘을 클릭하여 실행합니다.

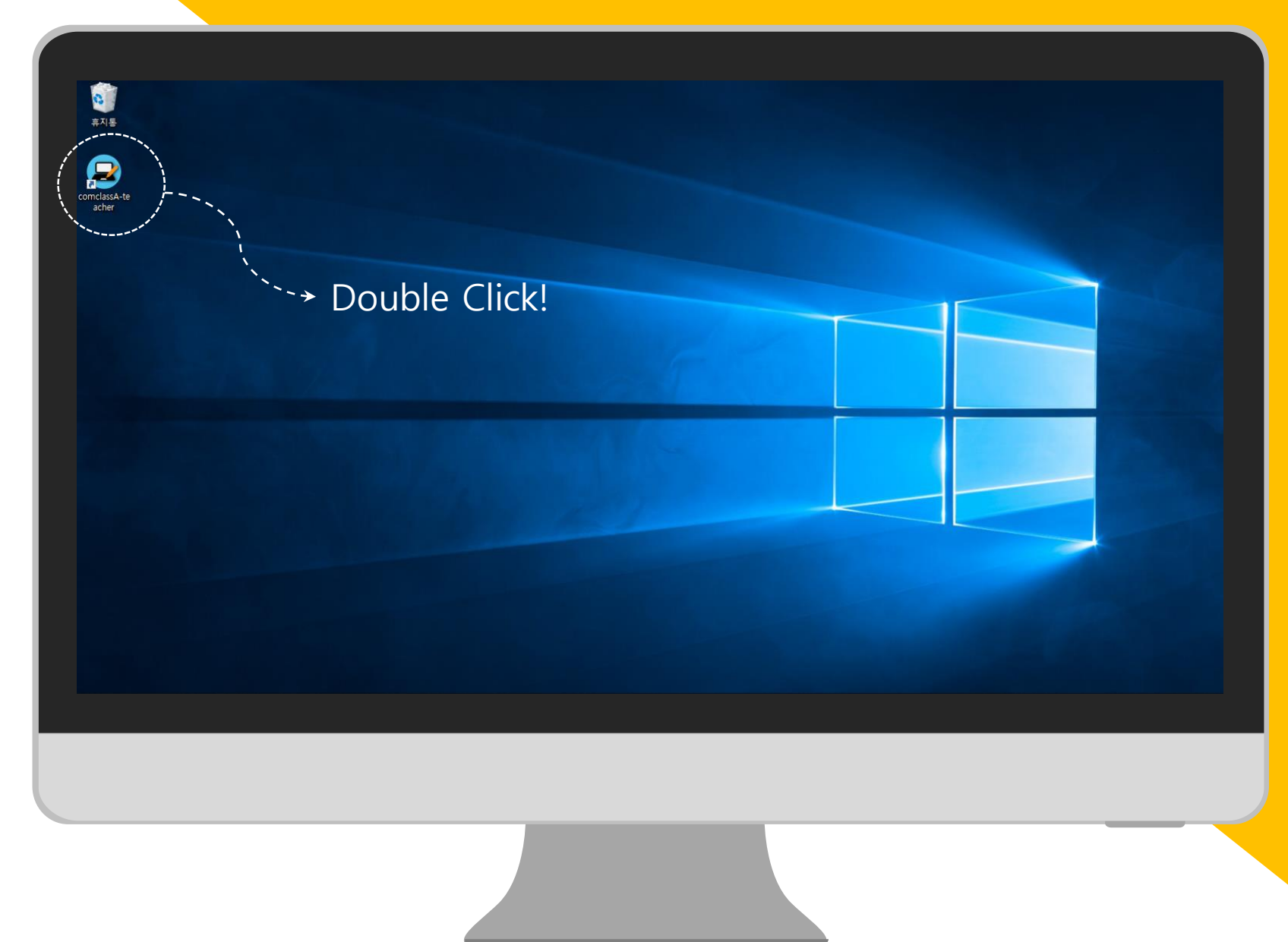

### 초기화면

Comclass를 실행하면 우측과 같은 화면을 볼 수 있습니다.

① 혼자 하기(OFFLINE MODE)

선생님 혼자서 Comclass를 사용합니다. 서버와의 연 결이 필요 없습니다.

#### ② 수업 개설

학생들이 참여할 수업을 개설합니다. 서버 연결 전까지 는 비활성화 상태입니다.

#### ③ 네트워크 설정

서버와의 연결을 설정합니다. <u>처음 실행하는 경우 네트</u> <u>워크 설정을 먼저 수행</u>해야 합니다.

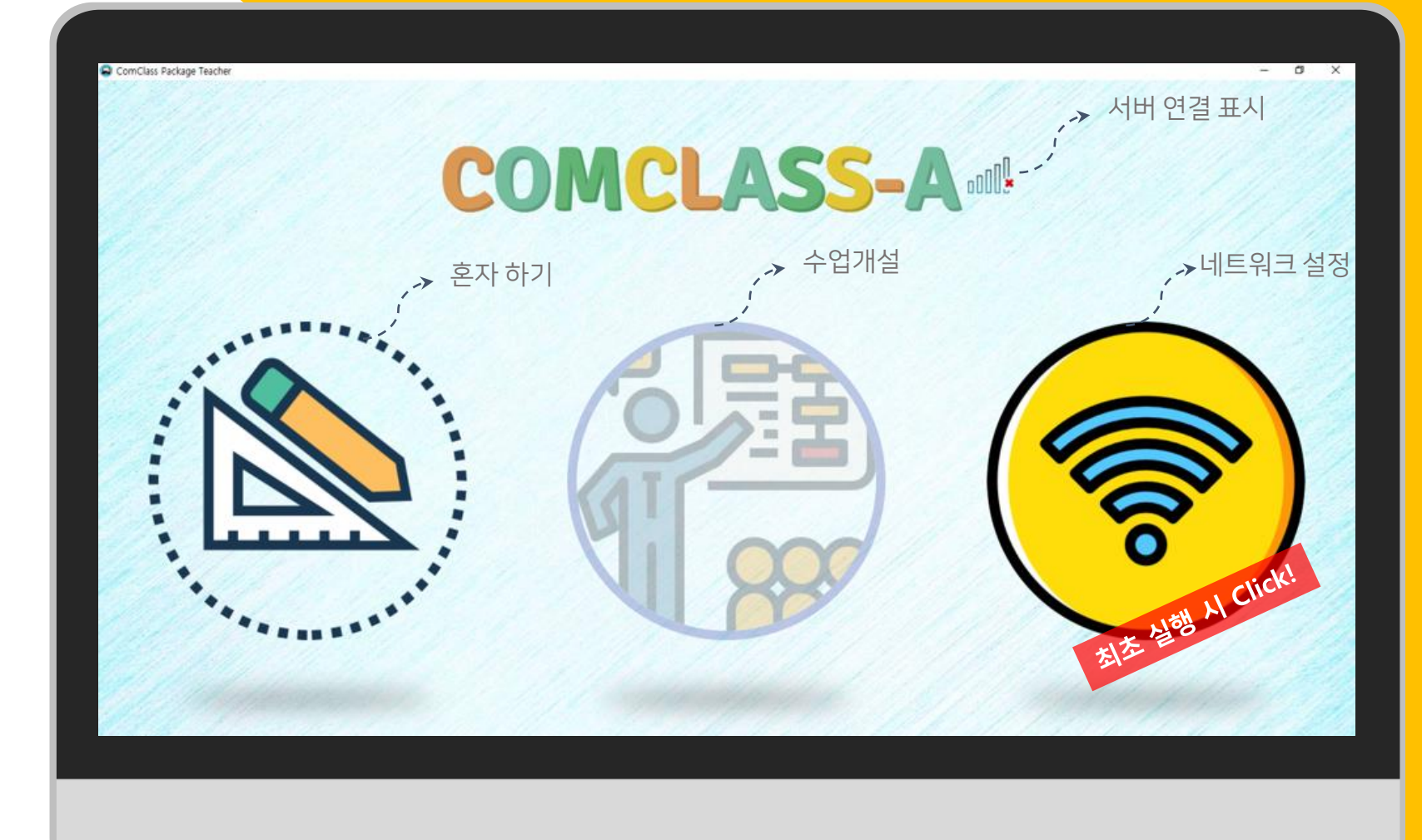

#### 네트워크 설정

수업 진행을 위해서 서버에 접속하십시오. 성공적으로 접속 시 **홈 화면**의 네트워크 표시 가 다음과 같이 변경됩니다.

\* 이 단계는 <u>최초 1회</u>만 수행합니다. 다음 실행 시에는 자동으로 서버에 접속합니다.

접속이 되지 않는 거우 인터넷 연결을 확인하십니오. 지속적으로 문제 별성 이 연각구시기 내라니다.

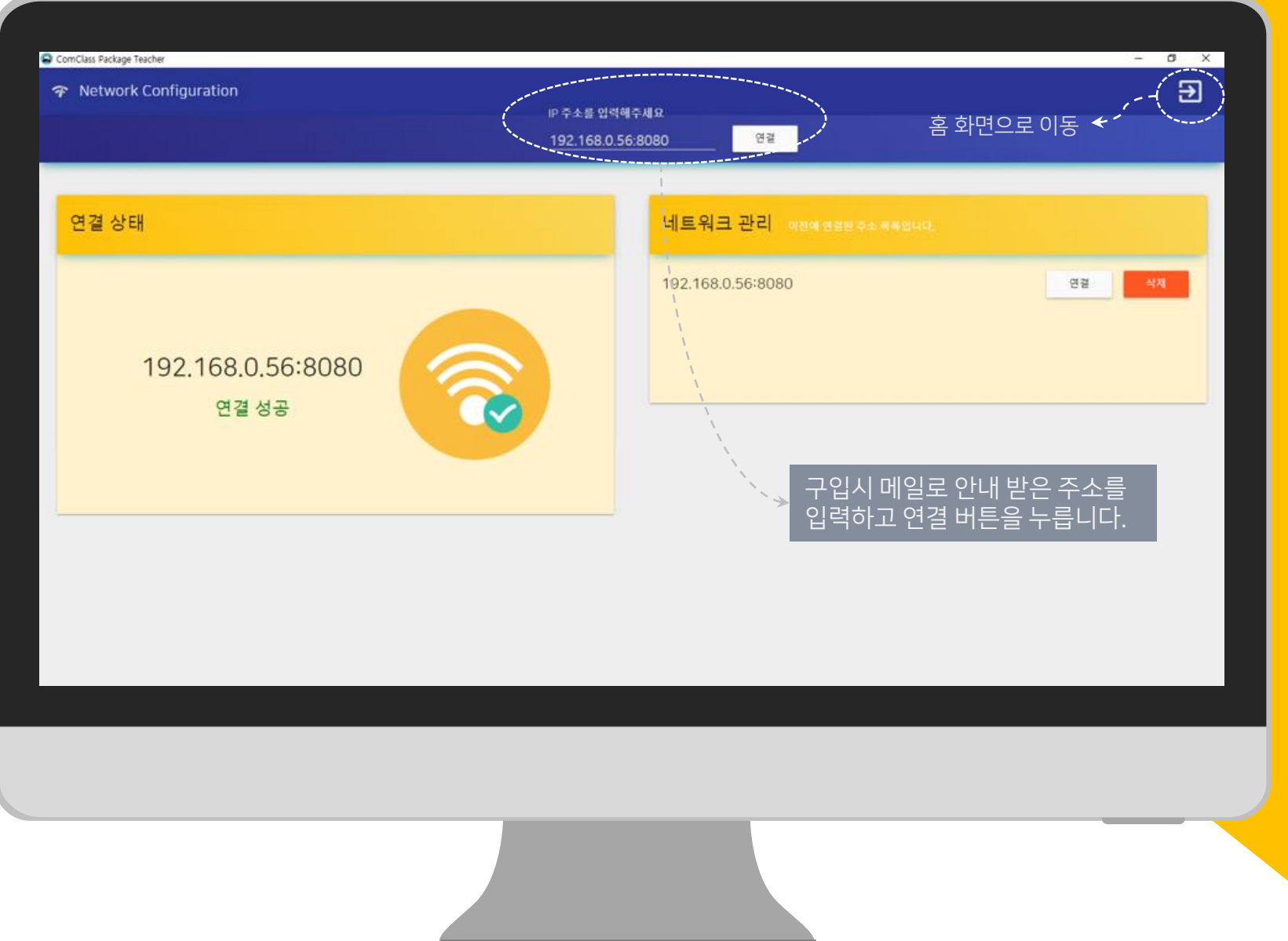

#### 수업 목록

네트워크 설정이 정상적으로 이루어지면 수업 목록 아이콘이 활성화 상태로 변경됩니다.

이제, 수업을 진행하기 위해서 수업을 만들고 개설해 보도록 하겠습니다.

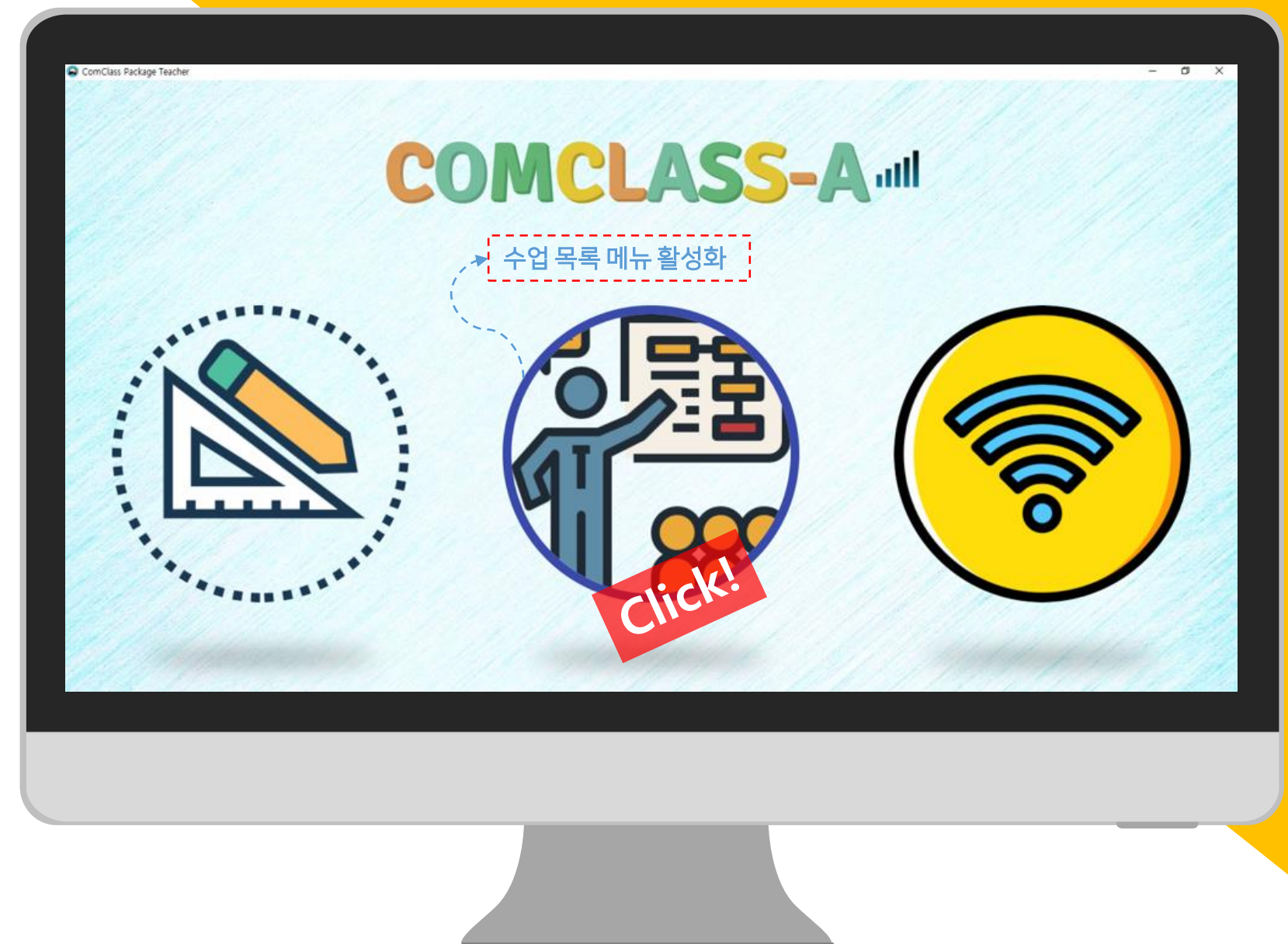

#### 수업 만들기

처음 접속한 경우에는 생성되어 있는 수업이 없습니다. 따라서 먼저 수업을 추가해주어야 합니다.

수업 추가 버튼을 클릭하면 수업 추가 팝업창 이 생성됩니다. (1)

수업 내용을 입력한 후 (2, 3)

팝업창의 "추가" 버튼을 눌러주십시오. (4)

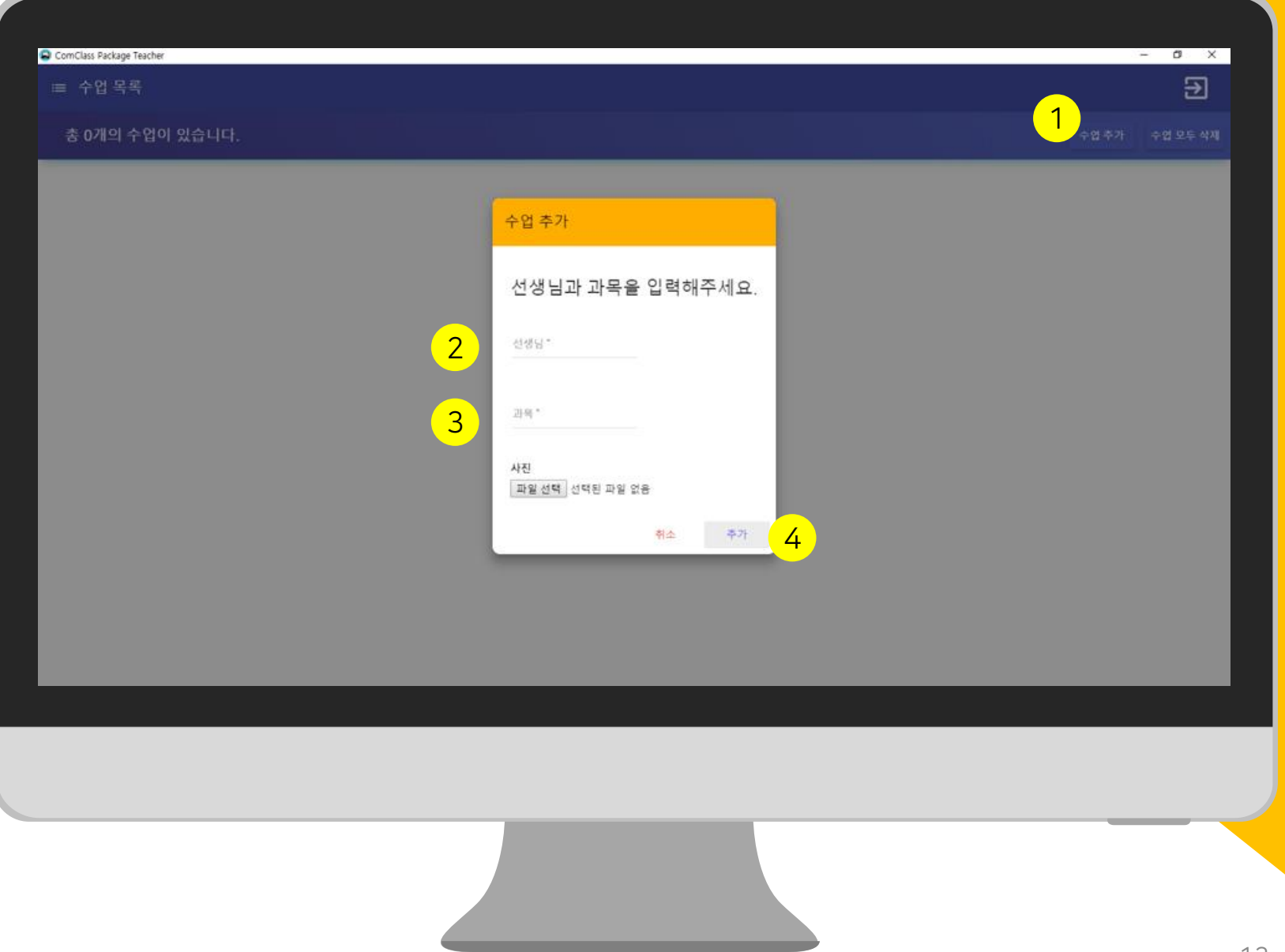

#### 수업 개설

정상적으로 수업이 만들어진 경우, 목록에 표 시됩니다.

개설 버튼을 클릭하여 수업을 시작할 수 있습 니다.

| ComClass Package Teacher                                                                     |  | - a x          |
|----------------------------------------------------------------------------------------------|--|----------------|
| ≔ 수업 목록                                                                                      |  | Ð              |
| 총 1개의 수업이 있습니다.                                                                              |  | 수업 추가 수업 모두 삭제 |
| Participant       Barte dela       Barte dela       Barte dela       All       All       All |  |                |
|                                                                                              |  |                |
|                                                                                              |  |                |

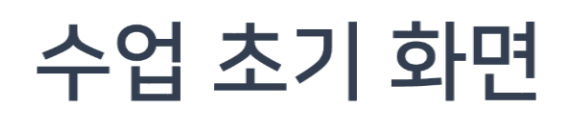

여기까지 성공적으로 진행한 경우 우측과 같이 수업이 개설되고 수업화면으로 전환됩니다.

이제 수업을 진행해 보세요!

\* 세부 기능은 "기능 설명" 챕터를 참조하세요.

하여 화면에는 새로운 수입이 개설되었음이 문지되며 하여의 기기를 이동하며 수입에 참더할 수 있습니다.

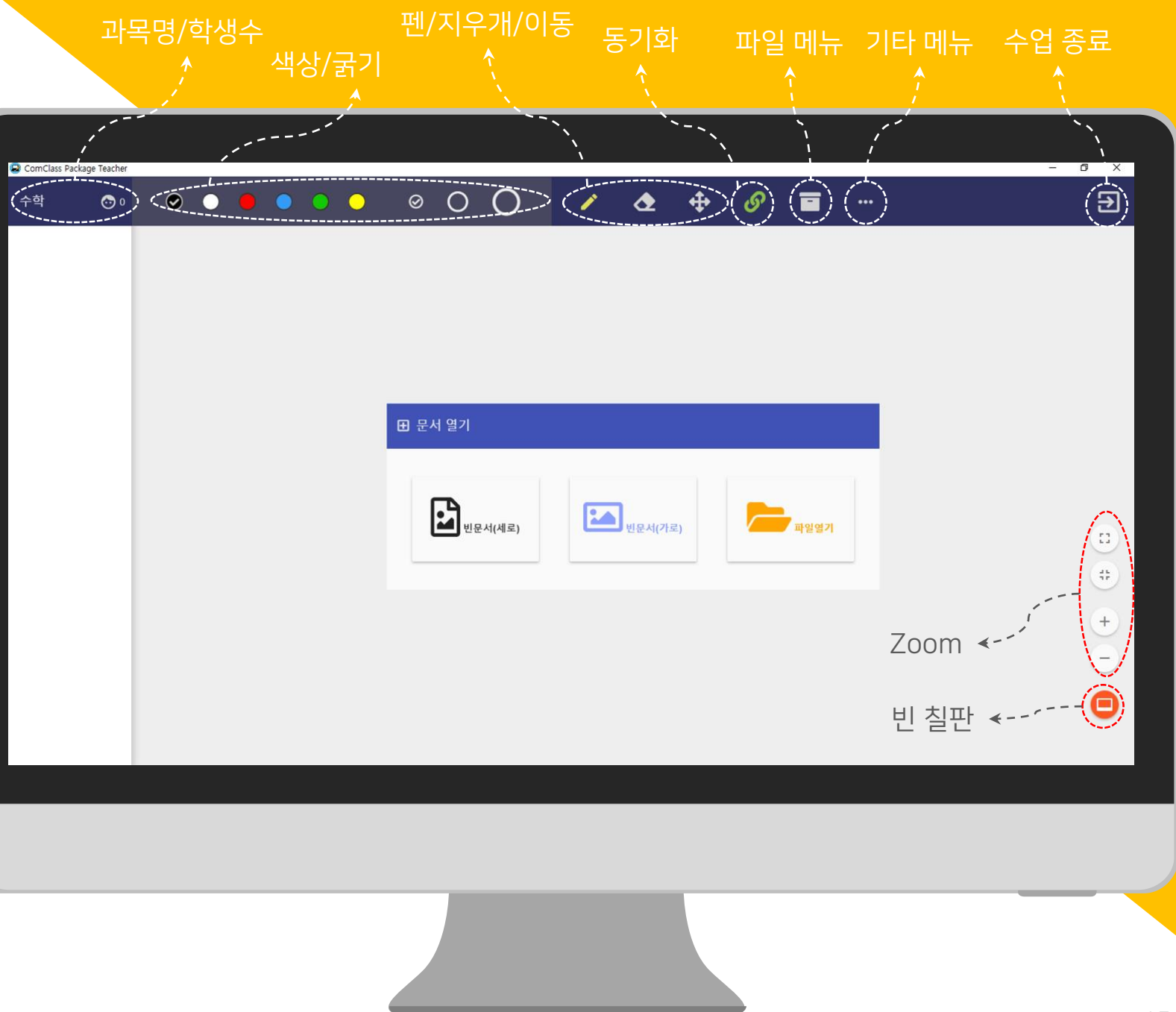

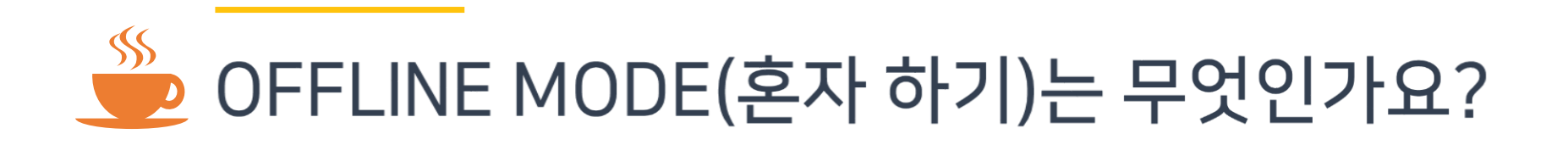

수업 환경에 따라서 학생들이 태블릿 또는 PC와 같은 기기를 사용하지 않고 <u>선생님의 화면 (전자칠판 또는 모니터)을 보면서 수업</u>을 할 수도 있습니다.

이러한 경우, 서버 접속이나 수업 개설 단계 없이 <u>OFFLINE Mode로 바로 수업을 진행</u>할 수 있습니다.

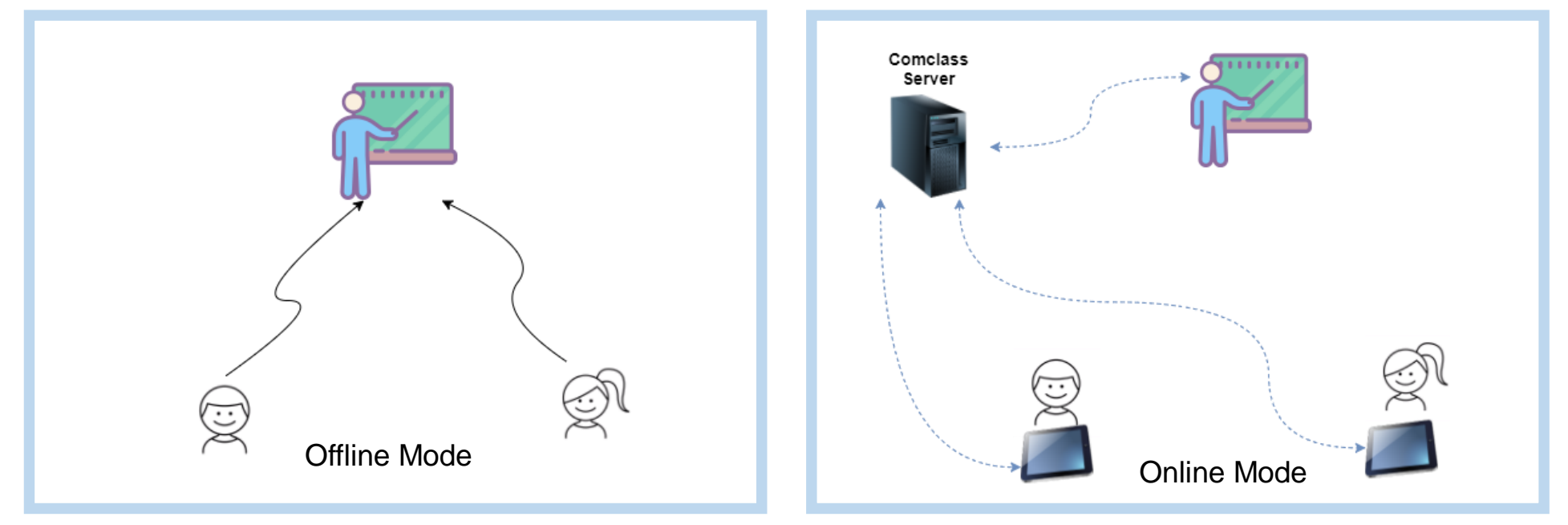

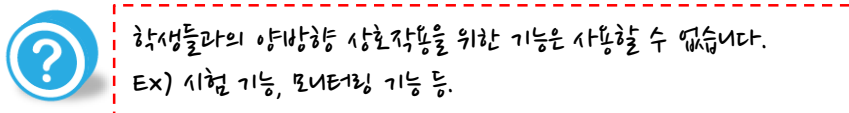

## C D M C L A S S 기능 설명

Comclass 선생님 어플리케이션의 다양한 기능에 대해 설명합니디

#### 기능 요약

Comclass는 수업에 도움을 줄 수 있는 여러가지 기능을 보유하고 있습니다. 이 기능들은 크게 다음의 5가지로 분류할 수 있습니다.

각각의 기능들에 대해서 세부적으로 살펴보도록 하겠습니다.

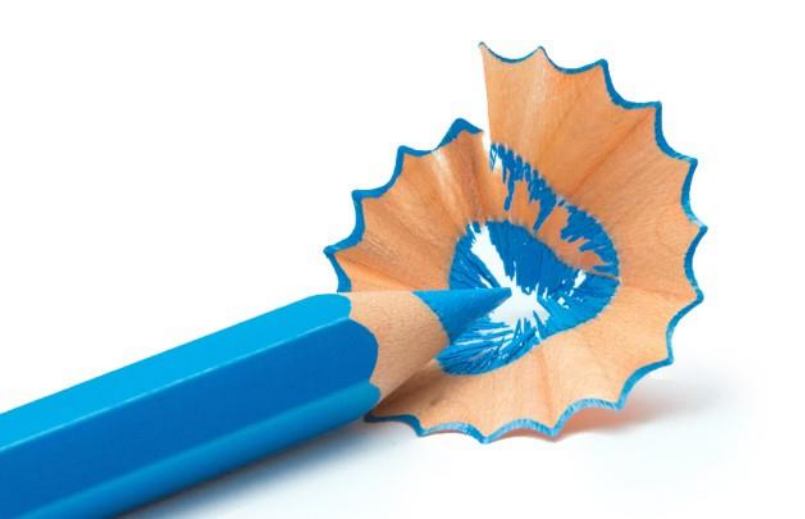

#### 수업 및 문서 기능 $\square$ 수업에 필요한 문서를 열고, 학생들과 공유합니다. 또한 저장 기능을 이용하여 판서를 포함한 수업 내용을 다시 확인할 수 있습니다. 판서 기능 문서 자료위에 판서를 할 수 있으며 판서 내용을 자유롭게 재생해 볼 수 있습니다. 판서 내용은 학생들의 Comclass 어플리케이션에도 동일하게 전달됩니다. 학생 관리 수업에 참여하고 있는 학생 들과의 인터랙션을 위한 기능들을 제공합니다. 학생들의 내용을 모니터링 하고 1:1 연결을 통한 발표 등을 수행할 수 있습니다. 시험 기능 퀴즈와 같은 간단한 시험을 위한 기능을 제공합니다. 채점 및 통계도 간단하게 확인할 수 있습니다. 부가 기능 $\mathbf{O}$ 효율적인 학습을 위한 여러가지 부가 기능을 제공하고 있습니다.

## 수업 및 문서 기능

수업 자료를 학생과 공유하세요!

### 문서 열기

우측 그림은 수업을 개설한 상태에서 가장 처 음에 나타나는 화면입니다. 수업은 보통 수업 자료를 여는 것으로부터 시작합니다.

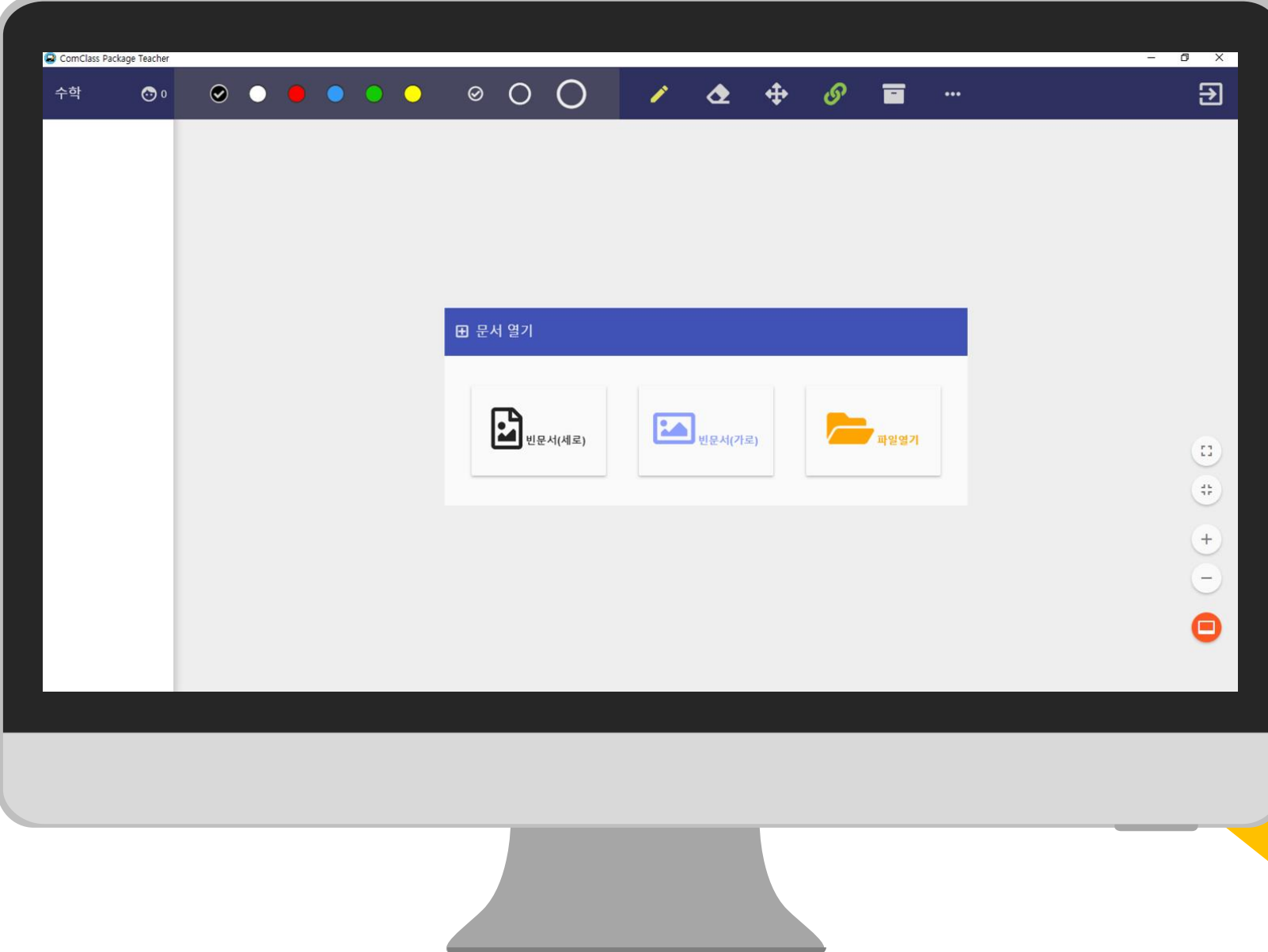

#### 빈 문서 열기

판서를 위한 비어 있는 문서를 open합니다. 특 별한 수업자료가 없이 판서 용도로만 사용할 경우에 선택합니다.

원하는 페이지 형태에 따라서 가로와 세로를 선택할 수 있습니다.

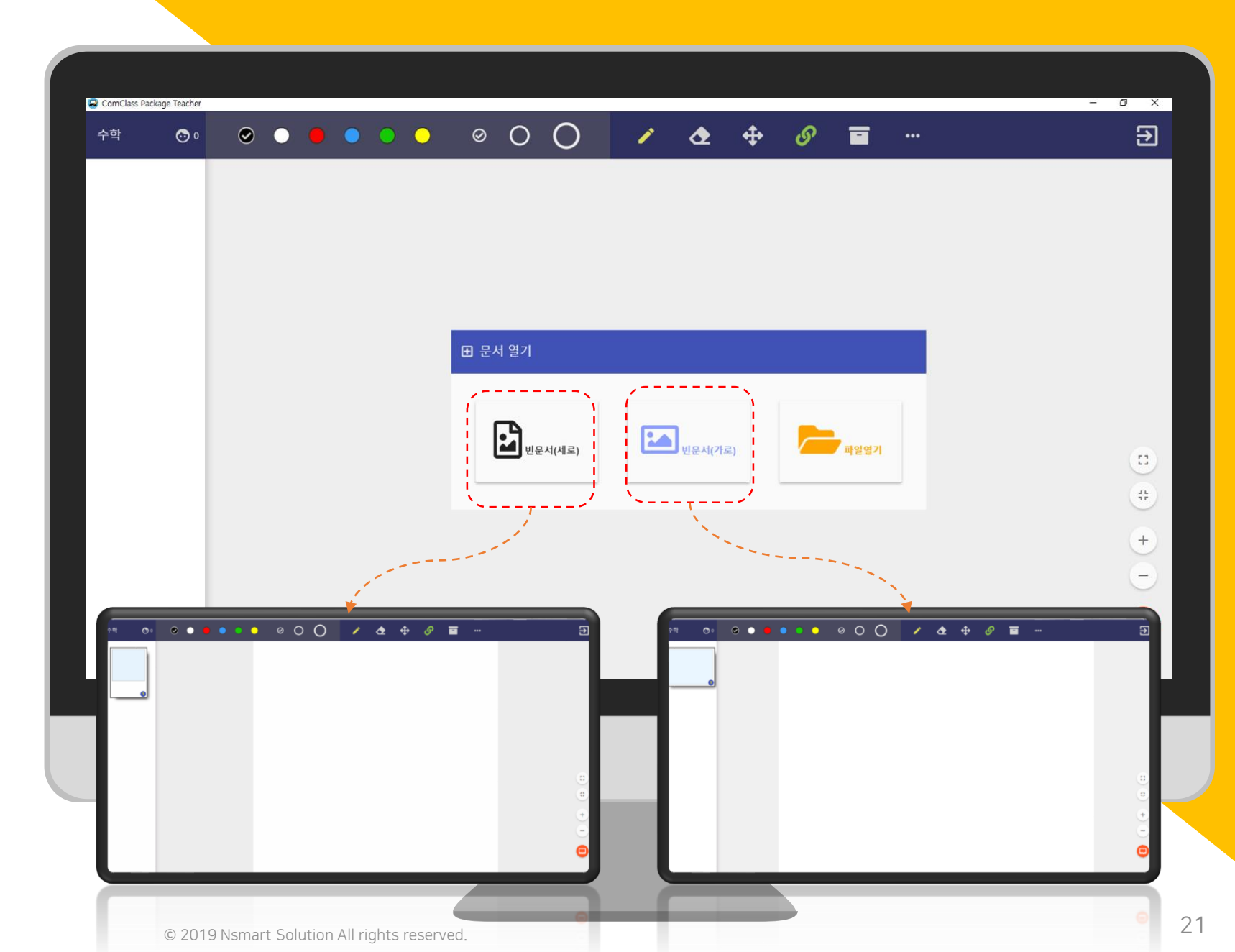

## 파일 열기

일반적으로 수업에서는 수업 자료를 불러와서 사용하게 됩니다.

Comclass에서는 PDF 문서, GSTD 문서 (저장 문서), MEDIA(동영상 또는 소리)를 열어볼 수 있습니다.

\* 문서가 열린 상태에서 새로운 PDF (또는 GSTD) 문서를 열면 새로운 문서는 기존의 문 서 뒤에 추가됩니다.

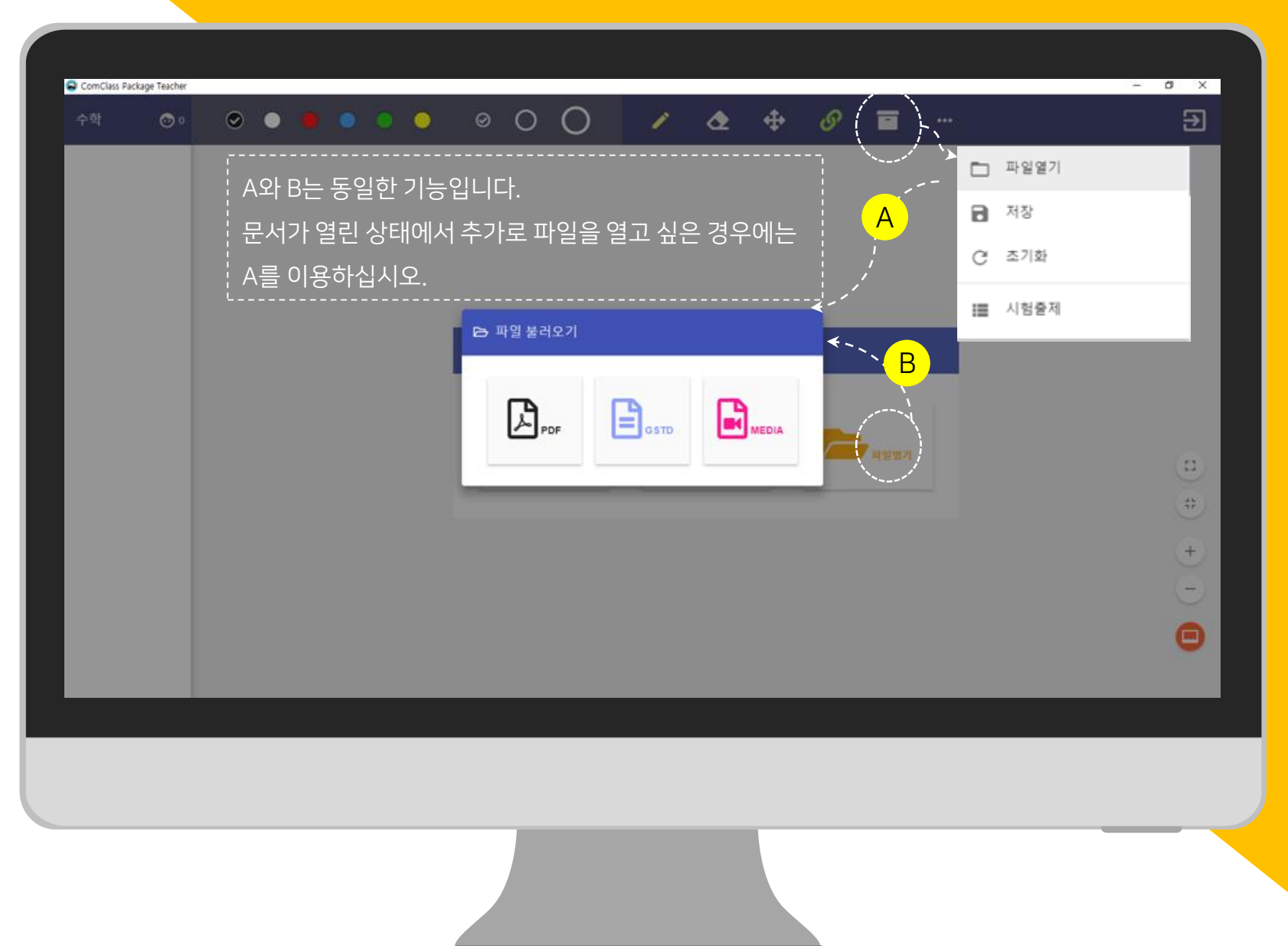

Pdfut 재정된 GSTD 문서를 openさ다면 수업에 참더라고 있는 하지만 comclass 어플리케이셔크스로 자동스로 동기한됩니다. Media 파일은 (전성별 어플리케이셔컨에서마 제성됩니다.

#### PDF 열기

PDF 문서를 열면 자동으로 변환되어 화면에 표시됩니다. 문서의 크기에 따라 최적의 형태 로 화면에 표시됩니다.

해당 문서 위에 판서를 시작할 수 있습니다.

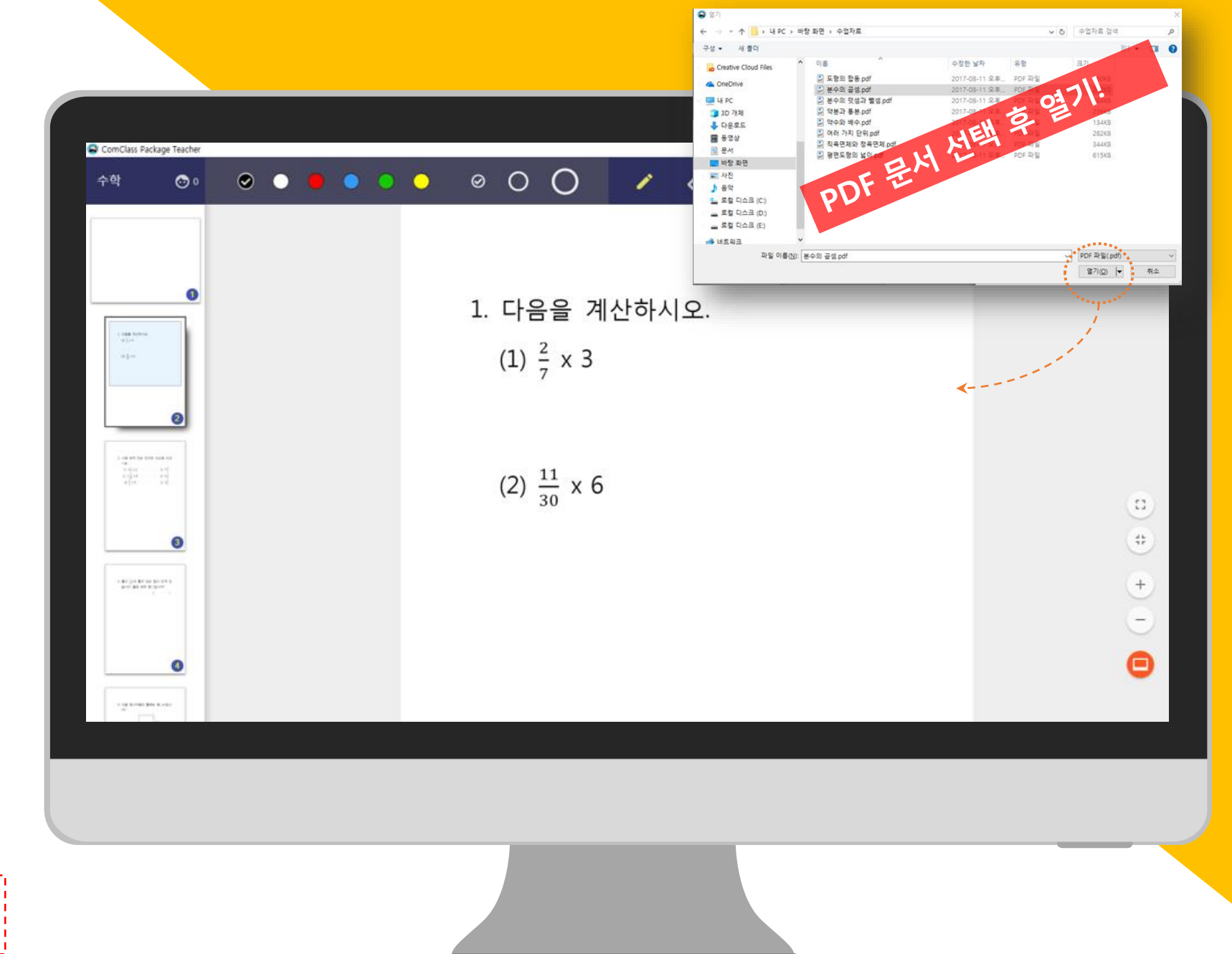

세호 문제: 원본 문제의 크기대호 문데됩니다. 가호 문제: 가능한 화떤데 꽉 차도록 문데됩니다.

#### GSTD 열기

Comclass의 저장 문서의 확장자는 \*.gstd입 니다. 이 문서는 PDF와 판서 내용을 모두 포함 한 Comclass용 파일입니다.

기존에 수업한 내용을 나중에 다시 확인해 볼 수 있습니다.

저장 방법은 뒤에서 알아보겠습니다.

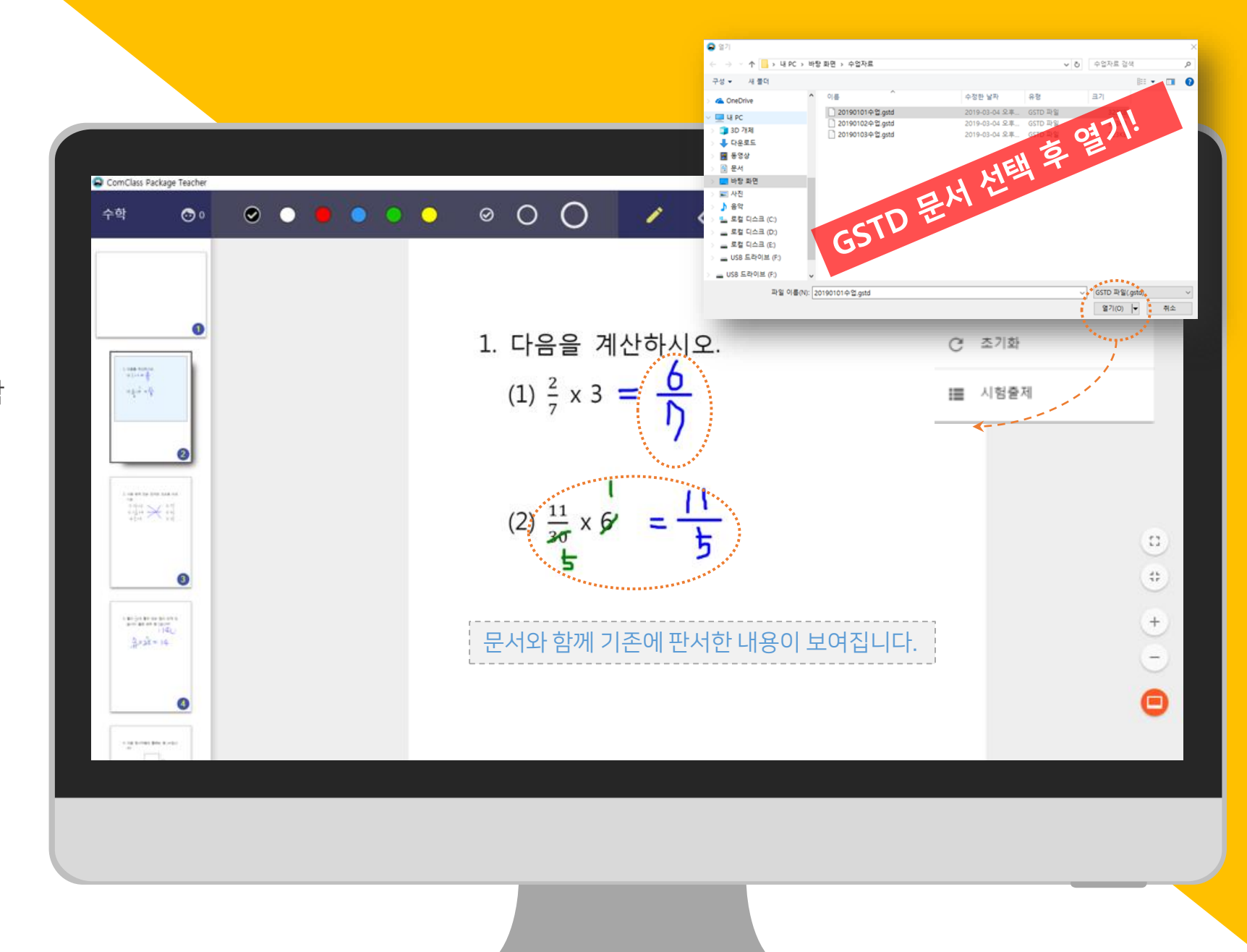

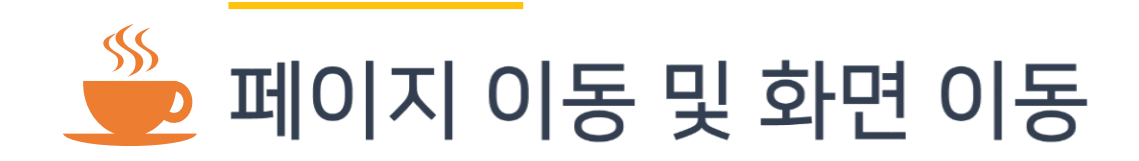

\* 페이지 이동을 위해서는 원하는 페이지의 썸네일을 click하면 해당 페이지로 이동할 수 있습니다.

- \* 문서가 화면보다 큰 경우에는 <u>MOVE 버튼을 클릭</u>하고 drag를 통해서 이동할 수 있습니다.
- \* Mouse의 wheel을 이용하면 판서 중에도 상-하 이동을 할 수 있습니다. ----

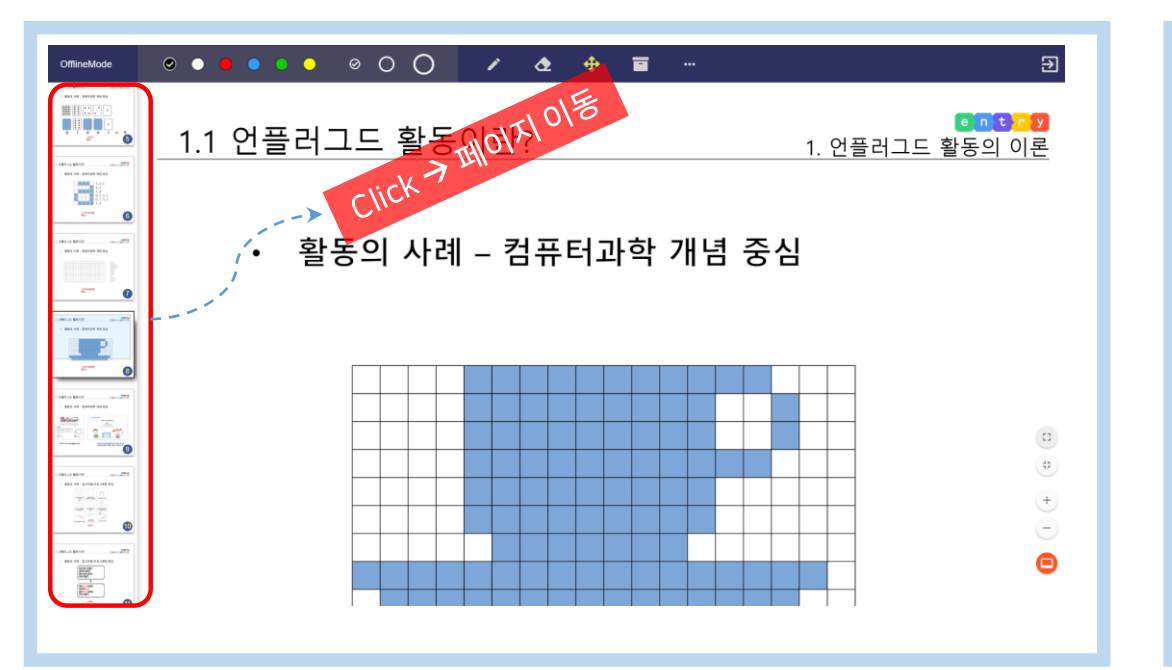

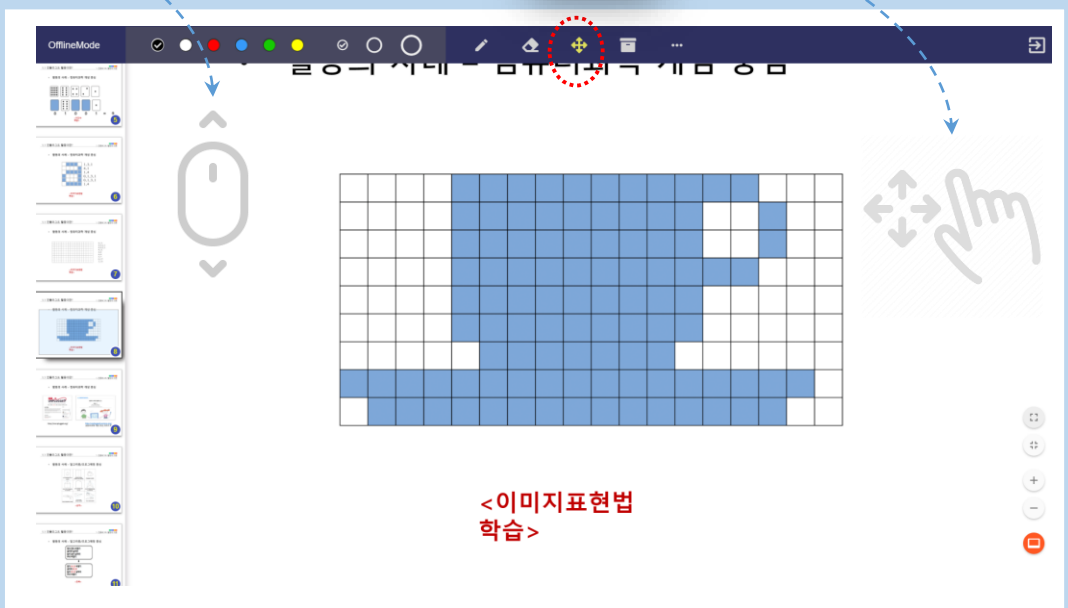

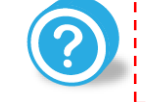

Drag와 판ط 기능을 귀찮거기 위해 Move 버튼을 Click해주어야 하니다. Mouse wheel은 판ط 중에도 사용할 수 있습니다.

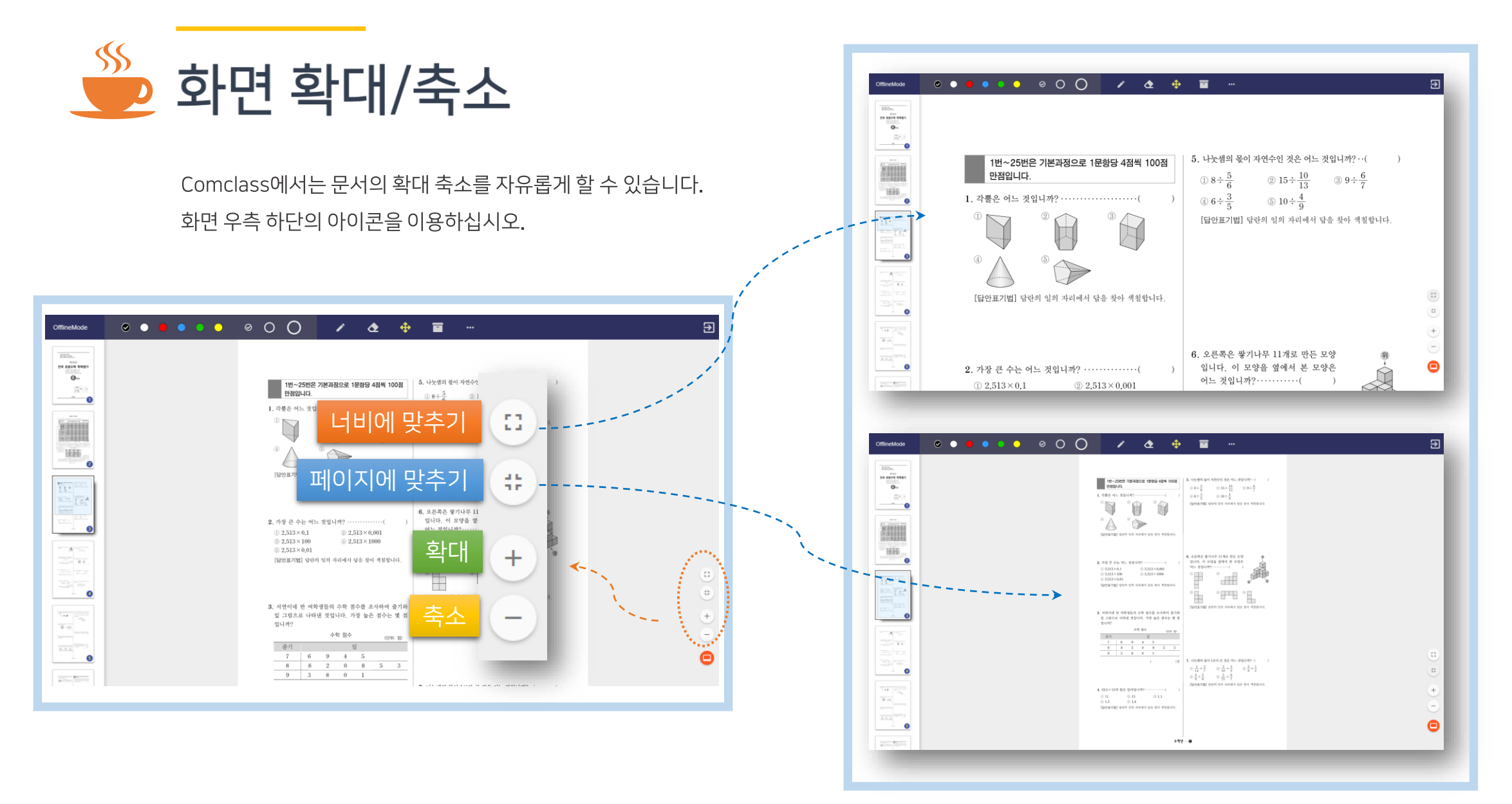

#### MEDIA 열기

Comclass에서는 수업 도중에 동영상 또는 오 디오 파일을 볼 수 있습니다. 따로 미디어플레 이어를 열지 않아도 됩니다.

\* Media 파일은 선생님 어플리케이션에서만 재생됩니다.

Media file은 강대물에게 공유되지 않습니다.

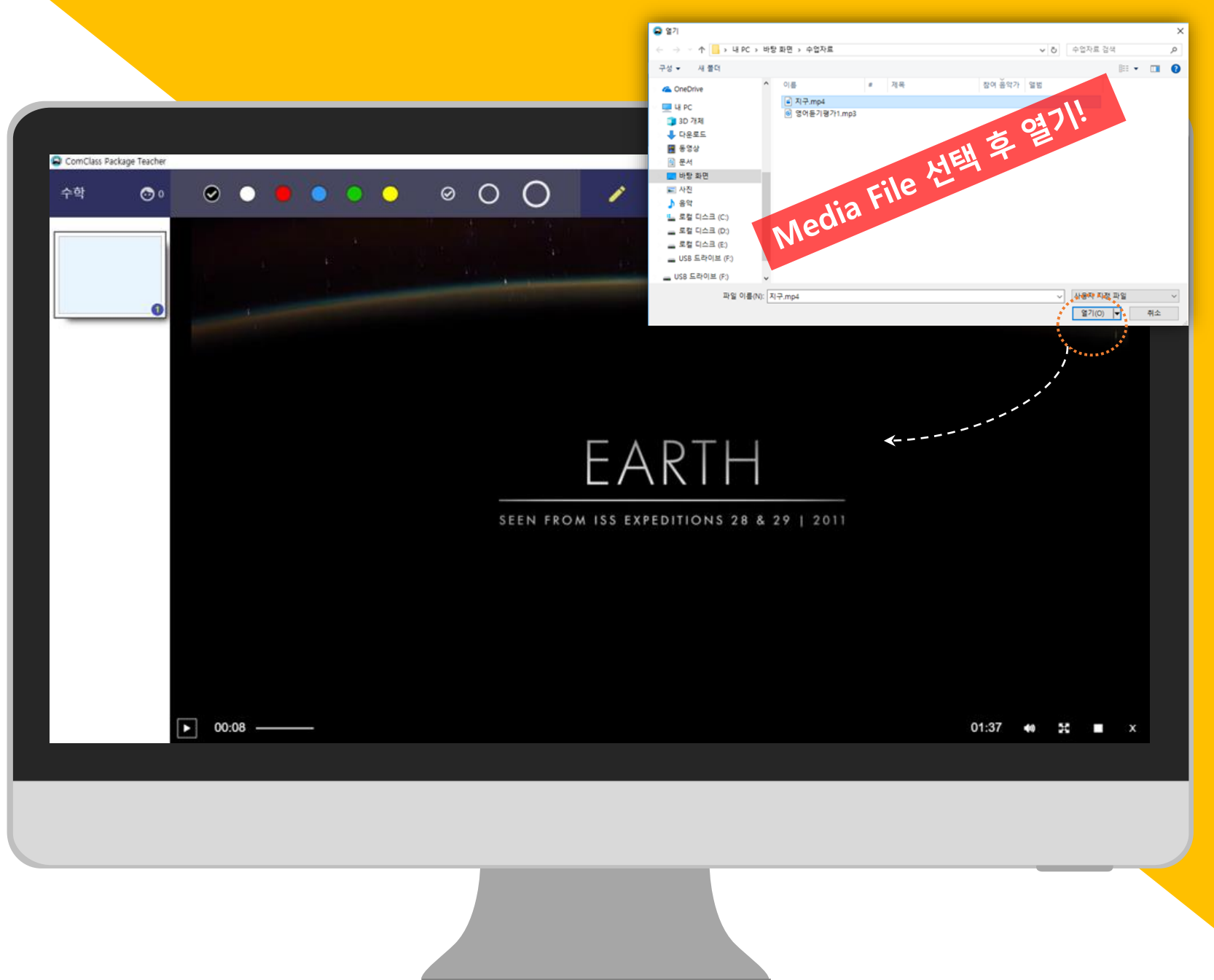

#### 수업 초기화

문서를 다시 로드하고 싶거나, 새로운 내용으 로 수업을 진행하려는 경우, 기존의 수업 내용 을 초기화 할 수 있습니다.

초기화하면 최초의 화면으로 되돌아 갑니다. <mark>판서 내용을 포함한 모든 자료가 초기화</mark> 되므 로 <u>필요시 저장</u>후 사용하시기 바랍니다.

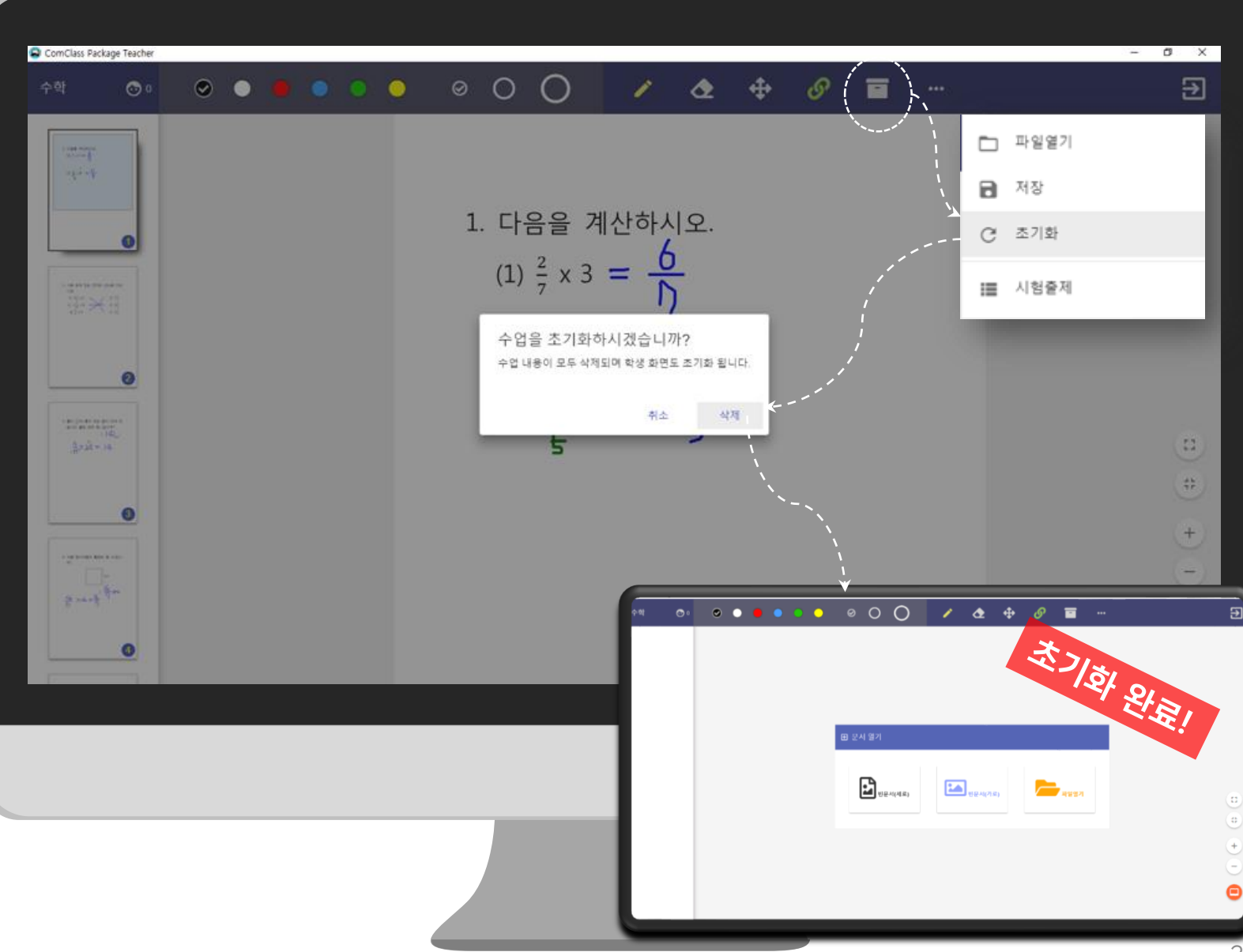

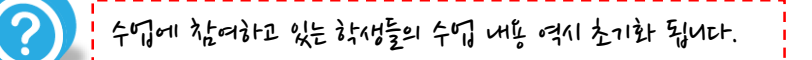

#### 수업 저장

수업 자료와 함께 판서한 내용을 저장할 수 있 습니다.

메뉴에서 저장을 선택하고, 팝업 화면에서 저 장할 파일명을 입력한 뒤 확인 버튼을 눌러 문 서를 저장합니다.

저장된 문서는 GSTD 문서 불러오기를 통해서 화면에 다시 불러올 수 있습니다.

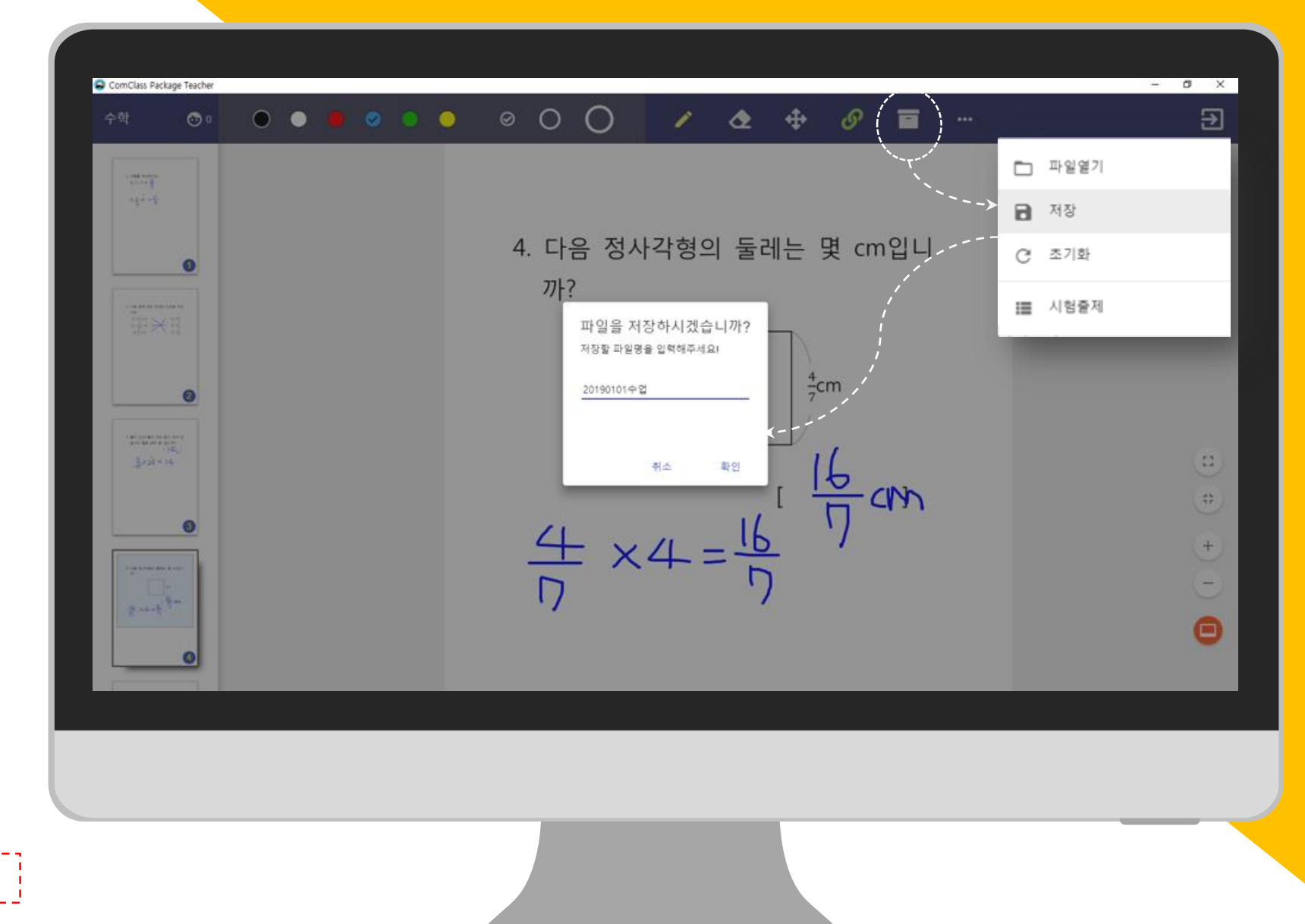

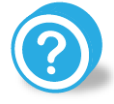

수업 종료

수업이 끝나면 종료 버튼으로 수업을 종료하고 수업 목록으로 돌아갈 수 있습니다.

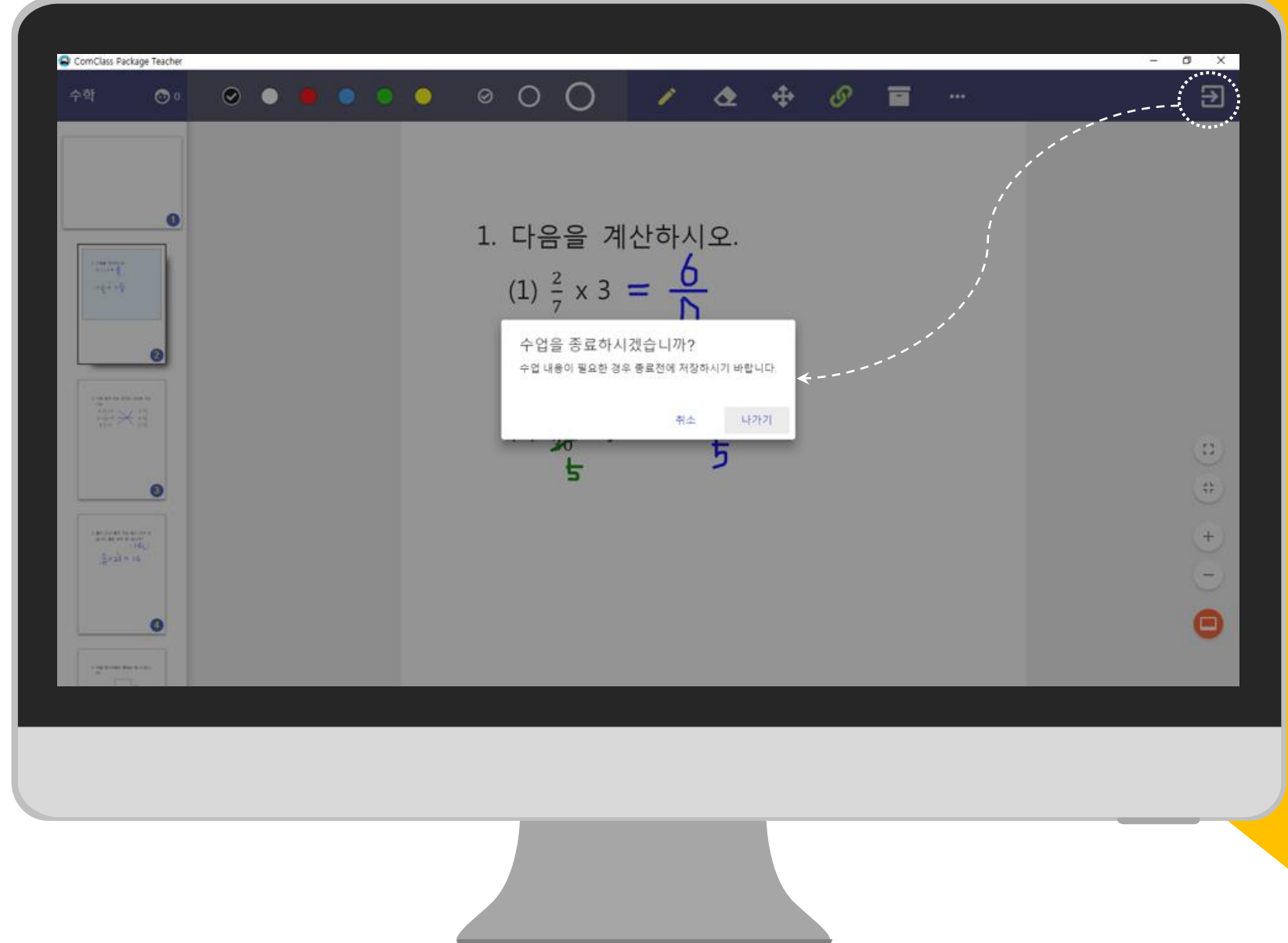

# 판서기능

2 문서 위에 판서를 마음대로!

#### 펜색상 선택 펜 (지우개) 굵기 선택 ---> 펜 --> 지우개

### 판서 하기

Comclass에서는 열려 있는 문서 위에 자유롭 게 판서를 하고 지우개로 지울 수 있습니다.

6종류의 색상과 3개의 굵기를 선택할 수 있습 니다. 펜과 지우개의 굵기는 각각 따로 설정이 가능합니다.

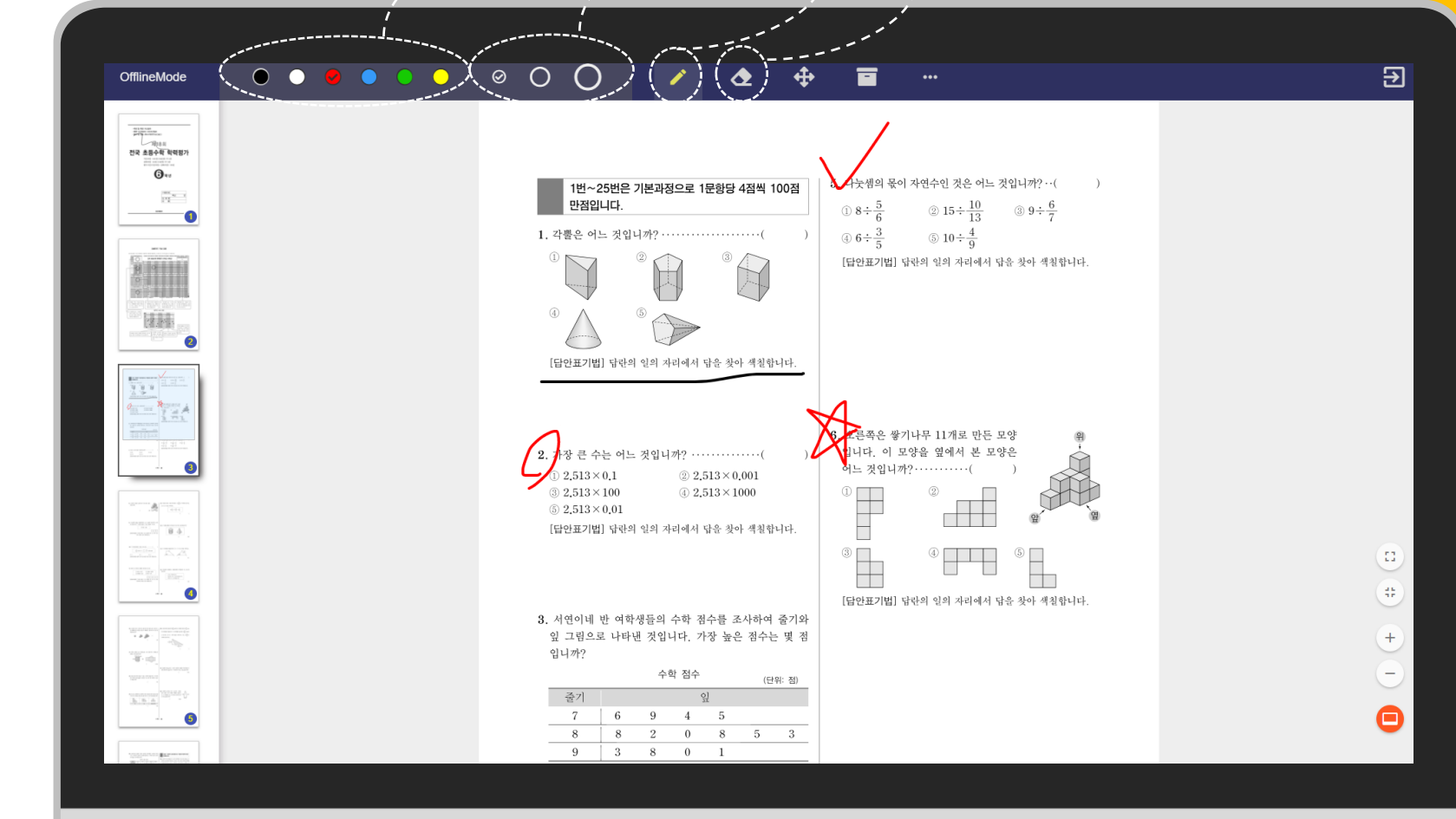

전자방법의 판서 내용은 감자방들에게 내로 공유되어 감자방들의 comclass에서도 동일한 판서 내용을 볼 수 있습니다.

## 판서 전체 지우기

지우개를 선택한 상태에서 한번 더 선택하면 전체 판서를 삭제할 수 있는 팝업창이 나타납 니다.

"삭제"를 선택하면 해당 페이지의 판서 내용을 모두 초기화 할 수 있습니다.

\* 문서는 삭제되지 않습니다.

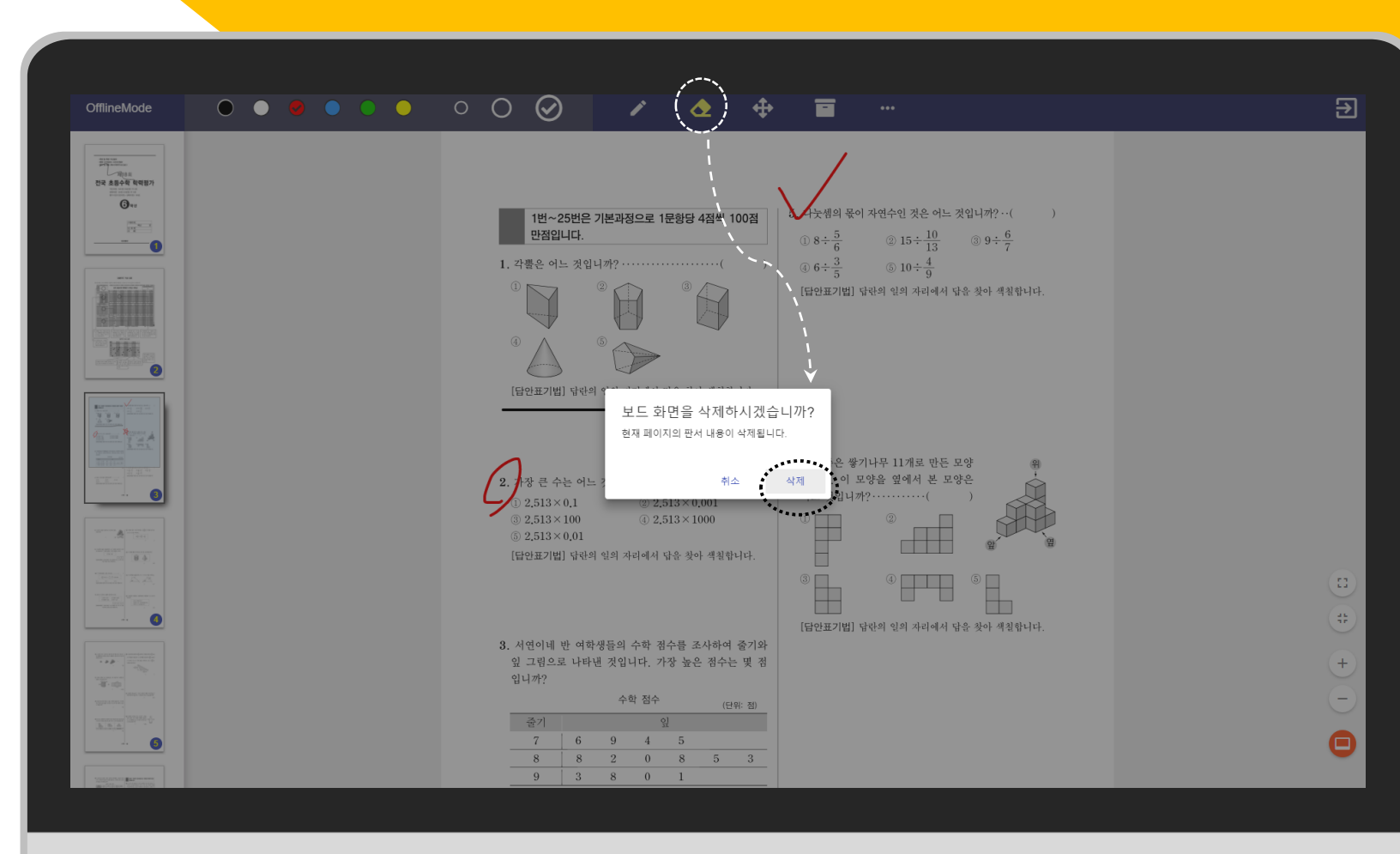

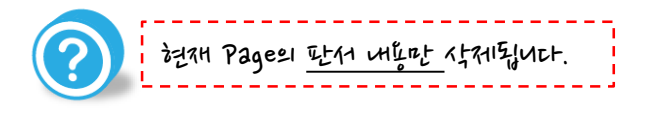

화면 우측 하단의 빈 칠판 Icon을 클릭합니다.

#### 빈 칠판 기능

수업 자료와 상관 없이 추가 설명을 하고 싶은 경우에는 빈 칠판 기능을 사용할 수 있습니다. 빈칠판의 내용은 문서의 페이지 이동과 상관없 이 보여지며, 학생에게 공유되지 않습니다. 또 한 문서 저장시에는 저장되지 않습니다.

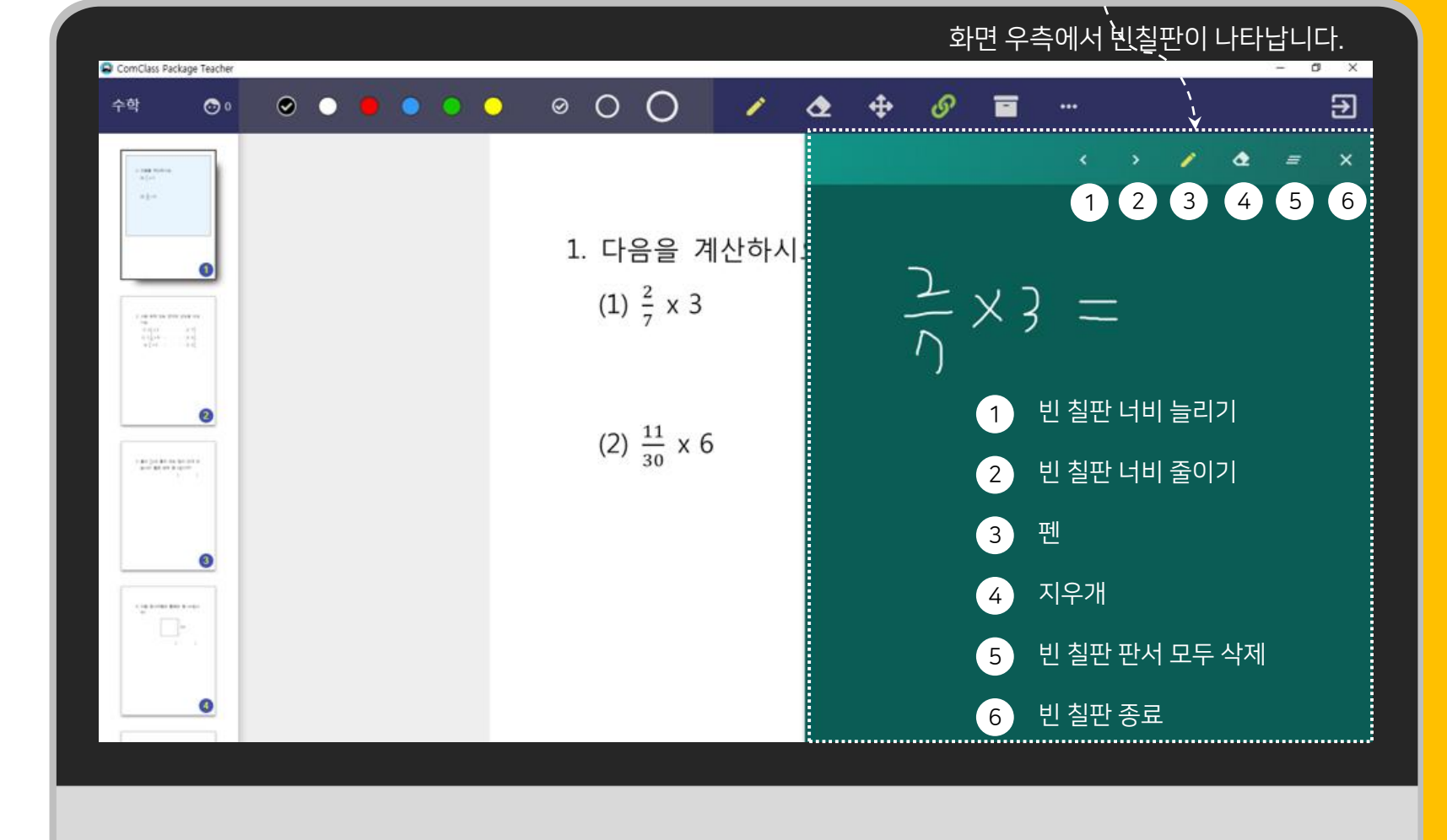

비생활판의 펫은 흰새우로 고정되며, 펫라 지우개의 굶기는 고정되어 있습니다.

### 판서 Replay

각각의 페이지 별로 판서한 내용을 시간 순서 에 따라 다시 재생해서 볼 수 있습니다.

판化 replay 상태에서는 새纪 판새는 這수 똆쉽다.

\* 판서 사이의 쉬는 시간은 제거됩니다.

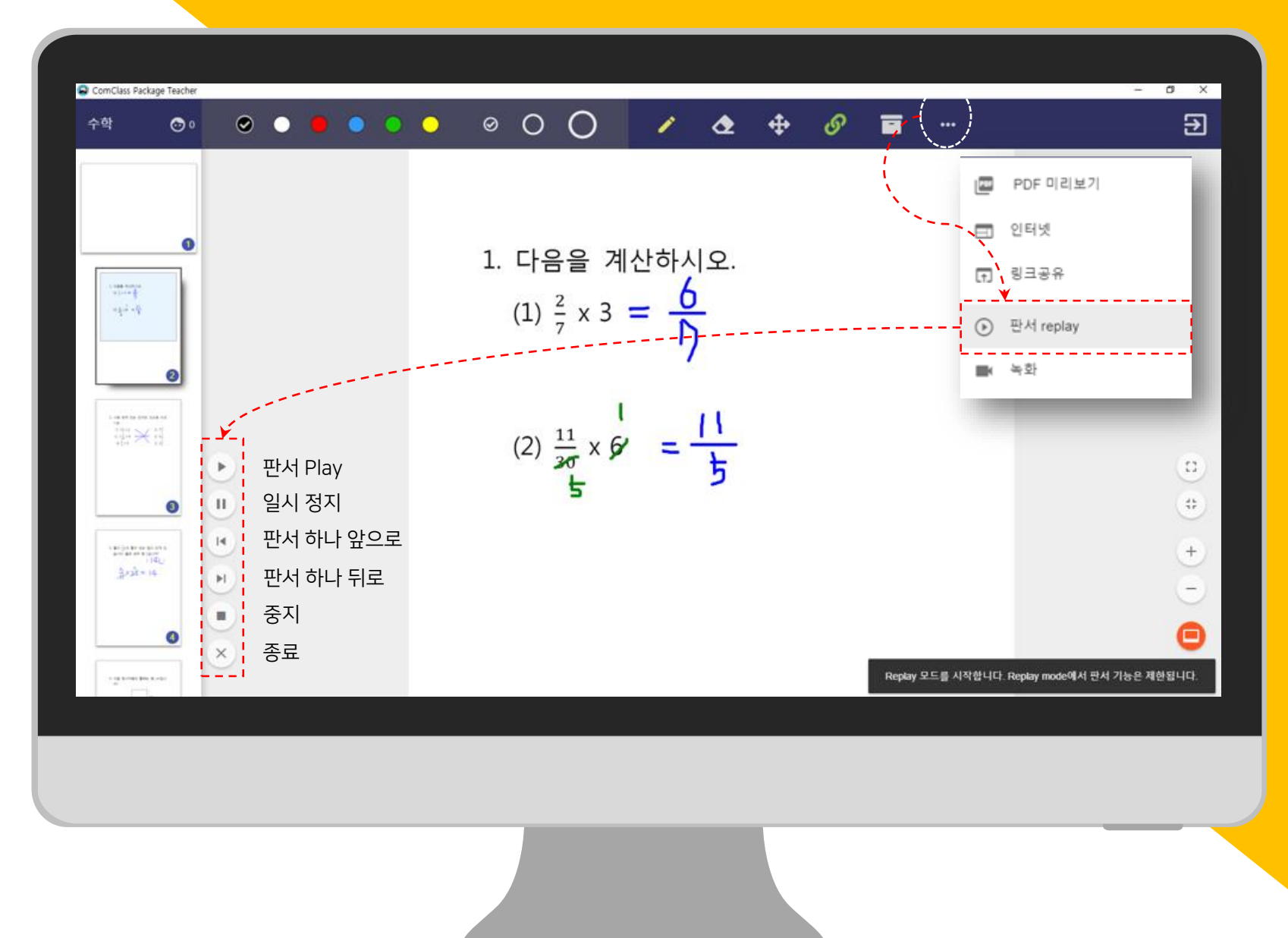

# 학생 관리

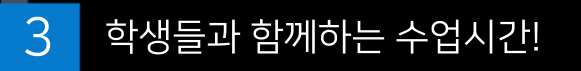

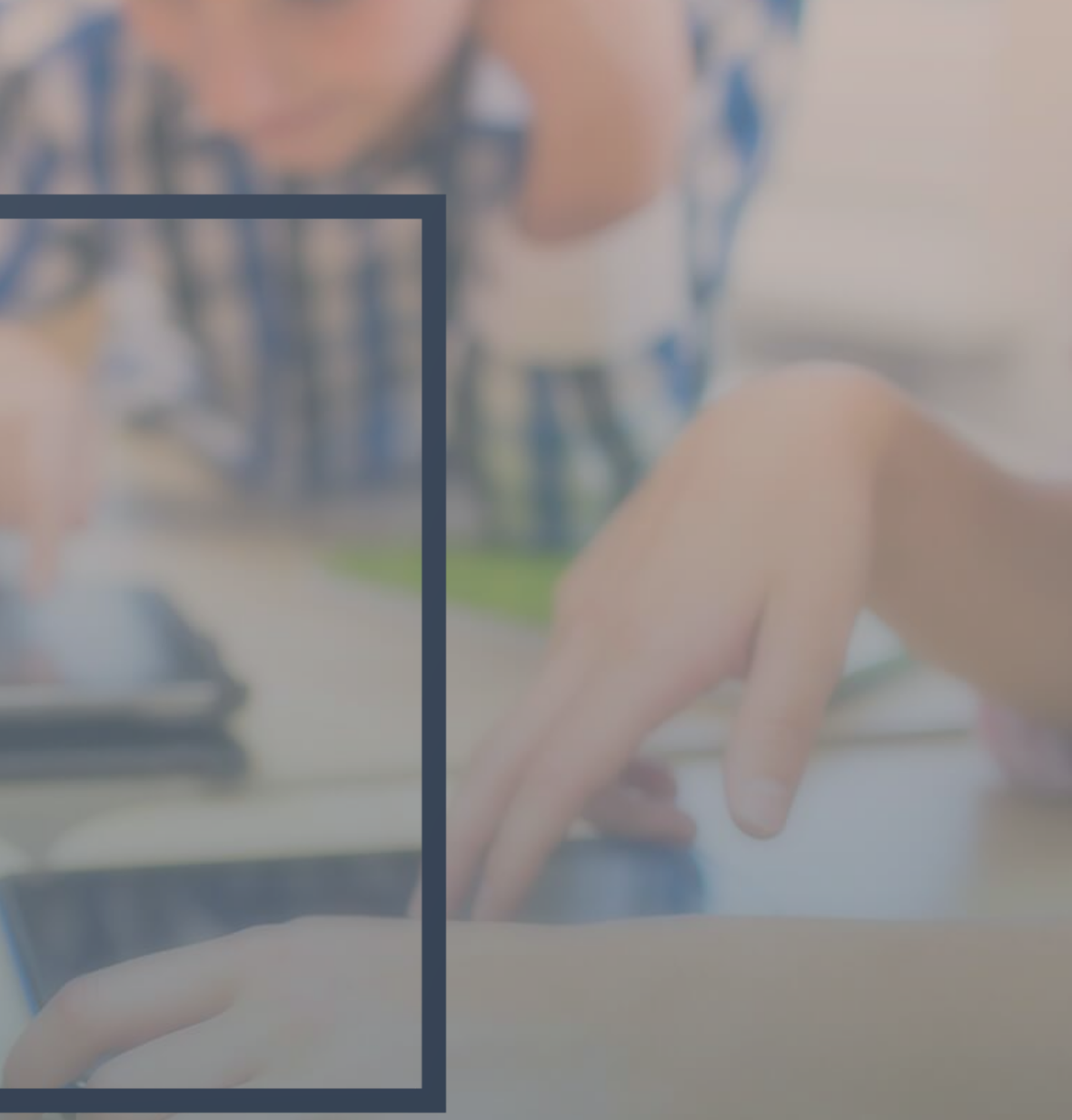

#### 페이지 동기화

문서의 페이지가 많거나 페이지 이동이 잦은 경우, 학생들이 해당 페이지를 찾기 어려울 수 있습니다.

이러한 경우, 페이지 동기화 기능을 사용하십 시오. 선생님이 페이지를 전환하면 학생의 Comclass에서도 동일한 page로 전환됩니다.

초기 설정 값은 동기와 되어 있는 (BEH 입니다.

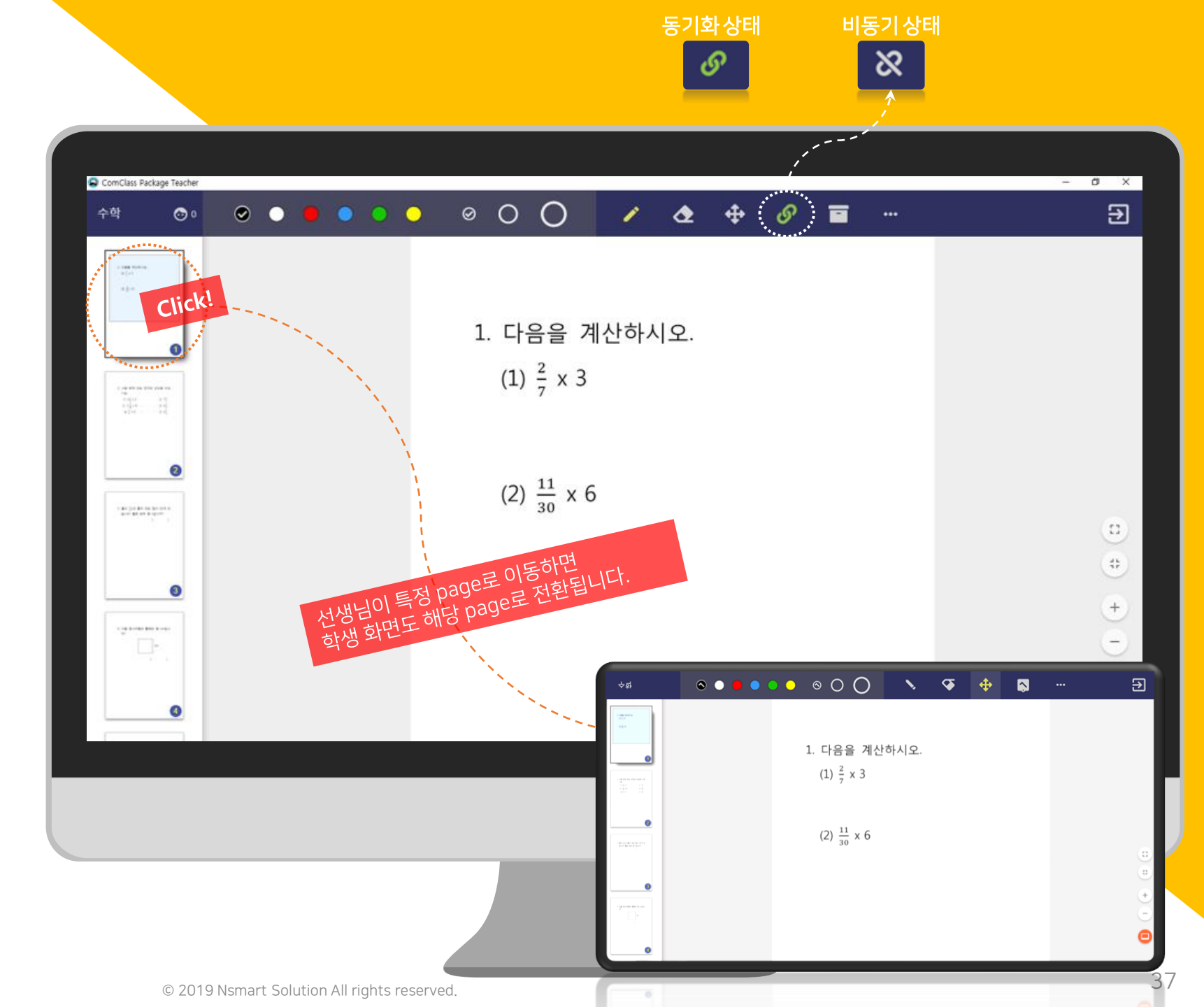

#### 학생 모니터링

학생들이 현재 보고 있는 페이지와 판서하고 있는 내용에 대한 정보를 볼 수 있습니다.

상단 바의 학생 아이콘 모양을 클릭하면 학생 리스트 화면을 볼 수 있습니다.

\* 각 **학생의 화면을** Click하면 <u>학생과의 1:1</u> <u>Mode</u>를 진행할 수 있습니다.

?

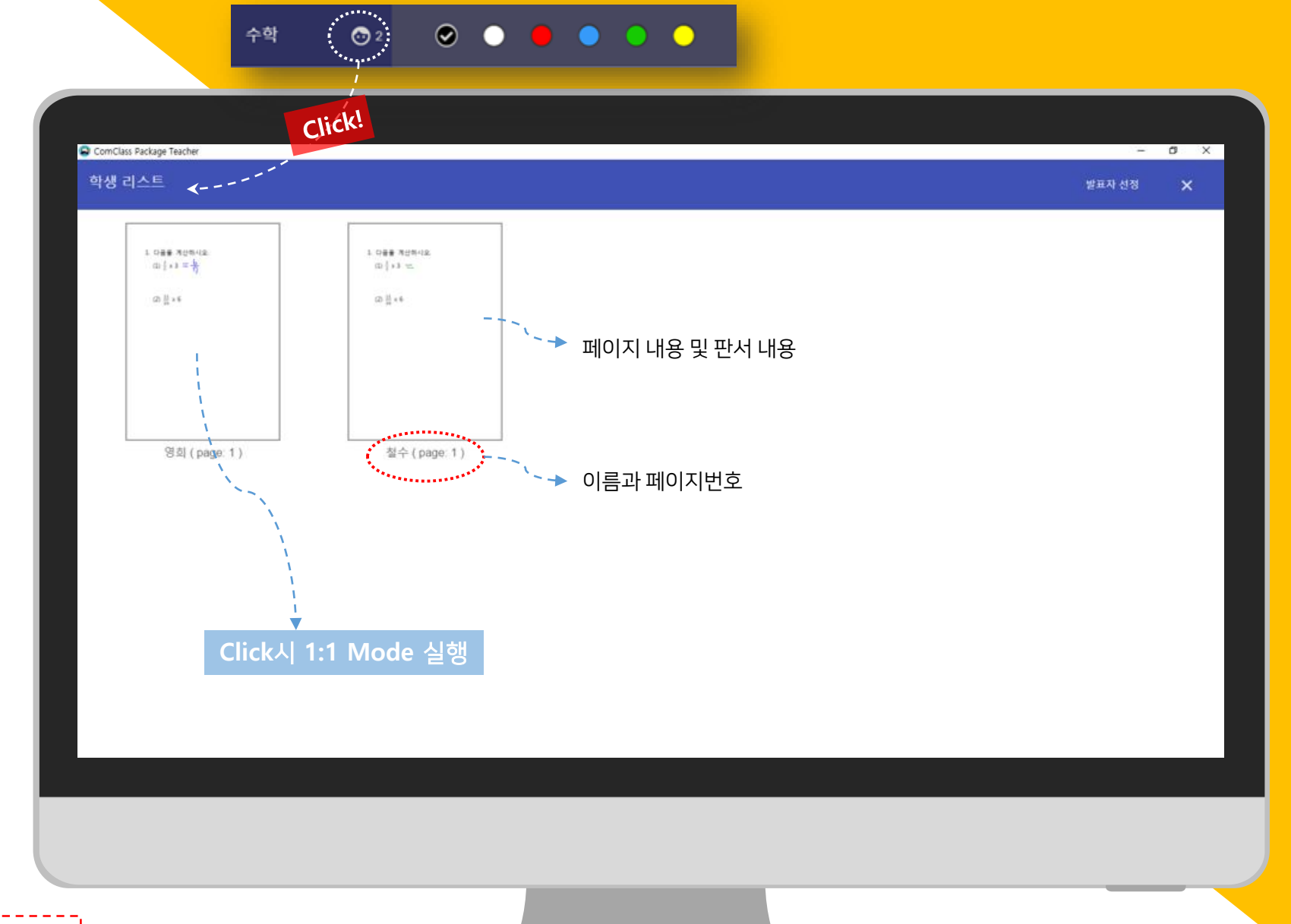

하상에 판새를 진행하거나 떼이지를 전환하는 경우 화면에 포세됩니다.

1:1 모니터링

영희의 화면을 클릭하여 영희와 1:1 모드를 진 행하는 화면입니다.

1:1 모드에서는 <u>학생의 판서 내용이 선생님에</u> <u>게 전달됩니다.</u> 따라서, 선생님 화면을 통해서 학생들이 같이 볼 수 있습니다.

선생님은 해당 내용 위에 판서를 하면서 설명 을 할 수 있습니다.

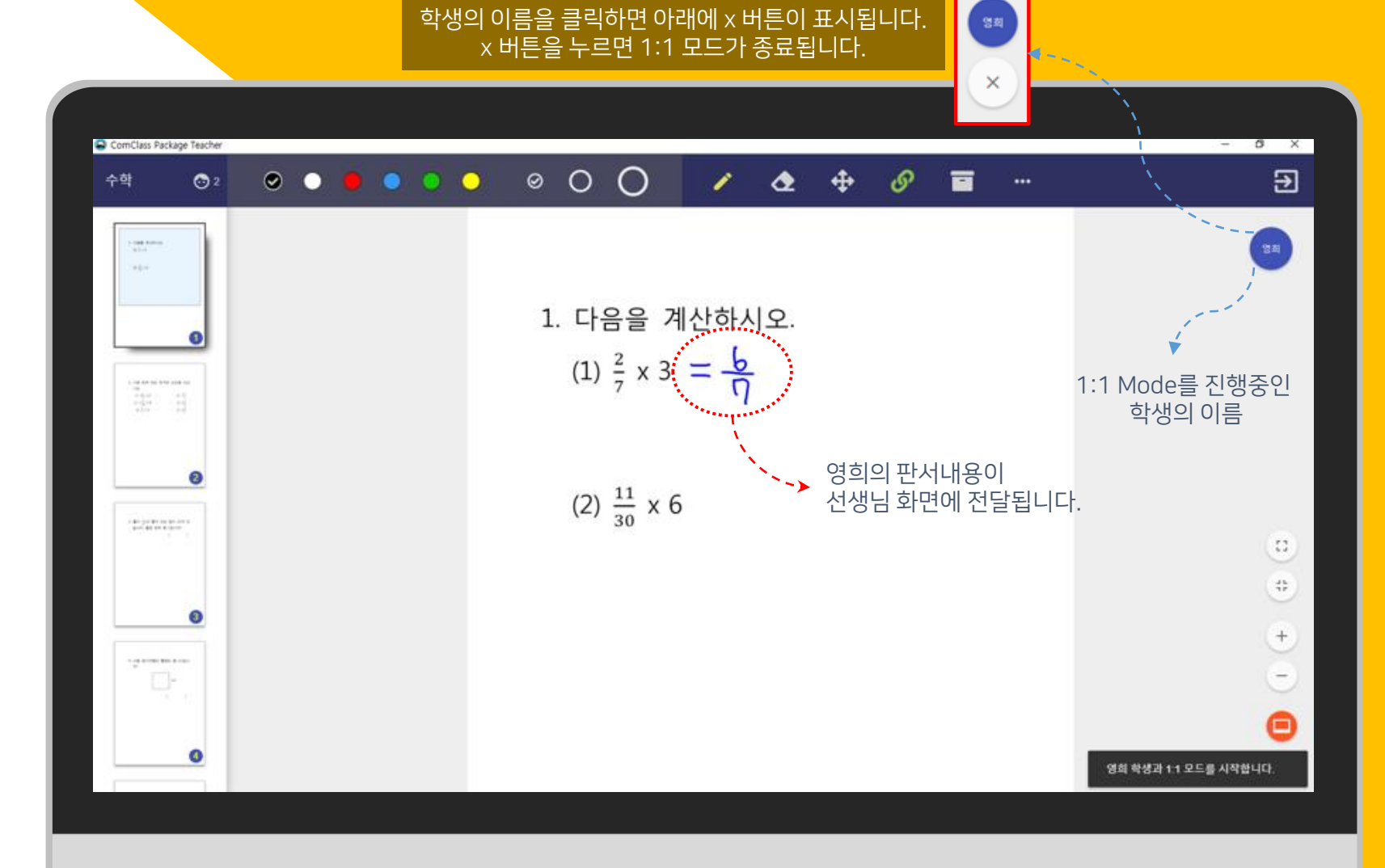

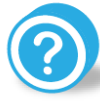

하지방의 판서는 다른 하지방들에게는 전字되지 않습니다. (:1 Mode에서의 전성성 판서는 하지방에게 전字되지 않으면 (:1 걐훈 시 제거됩니다.

#### 발표자 선정

임의의 학생을 선택하고 싶은 경우, 발표자 선 정 기능을 이용할 수 있습니다.

학생 리스트 화면의 발표자 선정 버튼을 누르 면 수업에 참여중인 학생 중 한 명을 랜덤하게 선택할 수 있습니다.

선정된 학생과 1:1 Mode를 진행하고 싶은 경 우에는 1:1 연결 버튼을 누르십시오.

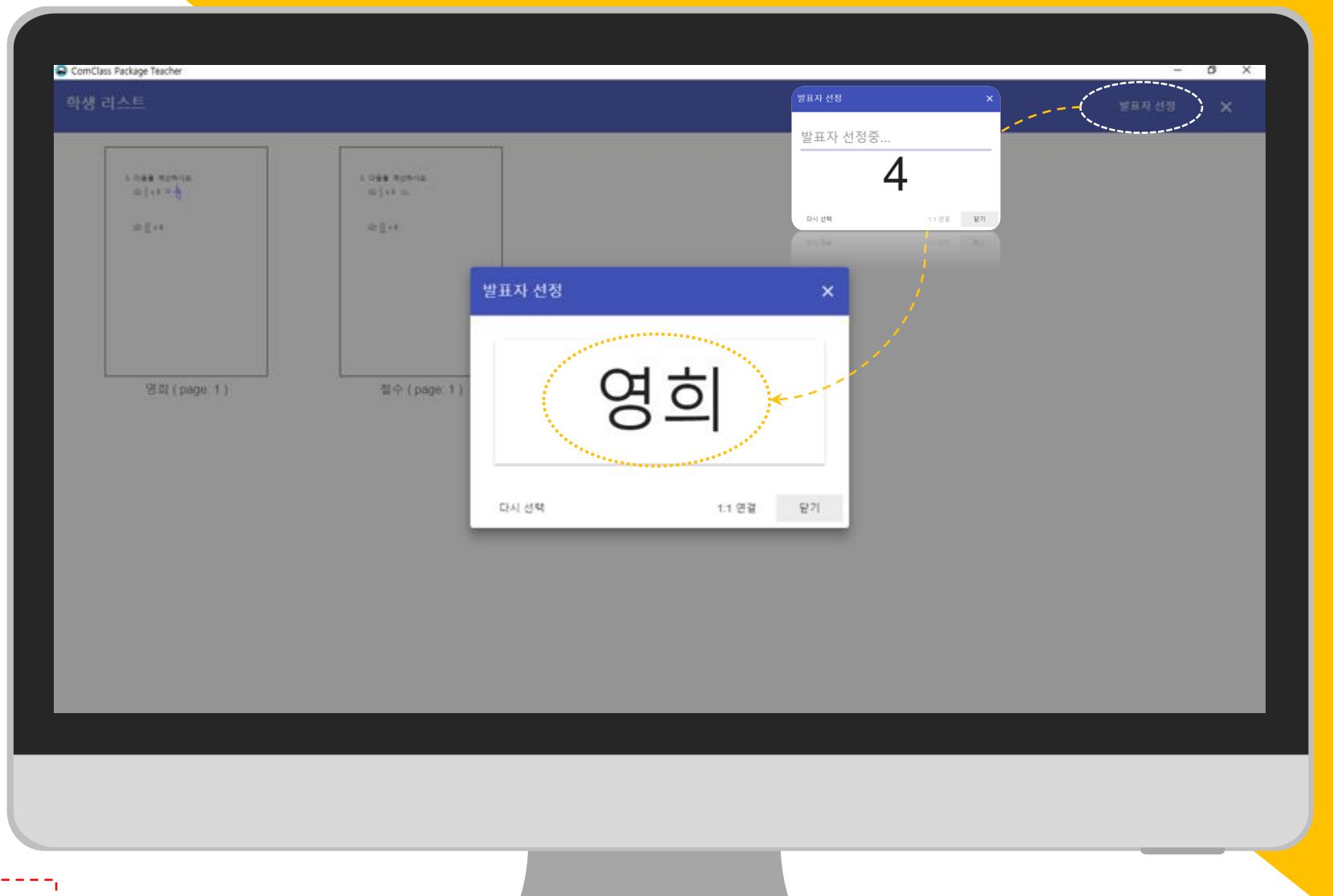

발표자 선정 đ닉 시 야 5초 카운트 후에 선정 결과가 나타냅니다.

# 시험 기능

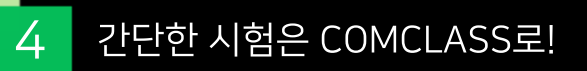

## 시험 기능

Comclass에서는 간단한 퀴즈를 위한 기능을 지원합니다. 시험 출제, 채점, 채점 결과 분석 및 결과 저장 등의 기능을 제공합니다.

먼저 시작하기 위해서 메뉴에서 시험출제를 선 택하세요!

기뷔관계 허프비의 시험만 지원하다니다.

 $\mathbf{?}$ 

| ComClass Package Teacher                  | _ |   |   |   |          |                     |     |     |         |         | - 0 X |
|-------------------------------------------|---|---|---|---|----------|---------------------|-----|-----|---------|---------|-------|
| 수학 💿 이                                    | ۲ | • | • | 0 | <u> </u> | ○ O O               |     | ₫   | \$<br>ø | 🗈 파일열기  | Ð     |
| - 100 Miles                               |   |   |   |   |          |                     |     |     |         | 저장      |       |
| *1-*                                      |   |   |   |   |          |                     |     |     |         | G wint  |       |
|                                           |   |   |   |   |          | 1. 다음을              | 계산하 | 시오. |         | i를 시입할세 |       |
|                                           |   |   |   |   |          | (1) $\frac{2}{7}$ x | 3   |     |         |         |       |
| 100<br>0000000000000000000000000000000000 |   |   |   |   |          |                     |     |     |         |         |       |
|                                           |   |   |   |   |          |                     |     |     |         |         |       |
|                                           |   |   |   |   |          | (2) $\frac{11}{1}$  | x 6 |     |         |         |       |
| - An internet and a second a              |   |   |   |   |          | (-/ 30              |     |     |         |         |       |
|                                           |   |   |   |   |          |                     |     |     |         |         |       |
| 0                                         |   |   |   |   |          |                     |     |     |         |         | +     |
| · · · · · · · · · · · · · · · · · · ·     |   |   |   |   |          |                     |     |     |         |         |       |
|                                           |   |   |   |   |          |                     |     |     |         |         |       |
| 0                                         |   |   |   |   |          |                     |     |     |         |         | 9     |
|                                           |   |   |   |   |          |                     |     |     | <br>    |         |       |
|                                           |   |   |   |   |          |                     |     |     |         |         |       |
|                                           |   |   |   |   |          |                     |     |     |         |         |       |
|                                           |   |   |   |   |          |                     |     |     |         |         |       |
|                                           |   |   |   |   |          |                     |     |     |         |         |       |
|                                           |   |   |   |   |          |                     |     |     |         |         |       |

#### © 2019 Nsmart Solution All rights reserved.

시험이 시작되던 "시험 시작" 버튼은 "시험 3월" 버튼으로 (한경됩니다. 시험지는 오프라이스로 제공하거나 문서를 comelass에서 얼어서 하셔들이 문제를 보면서 방안을 작성할 수 있습니다.

\* 설문조사와 같은 단순 항목별 조사를 위한 경 우에는 "정답을 입력하지 않습니다"를 선택하 세요.

문항 수, 보기 수, 시험 종류를 설정하고 시험 시작 버튼을 누르면 시험이 시작됩니다. 시험 이 시작되면 학생들은 답안을 입력할 수 있습 니다.

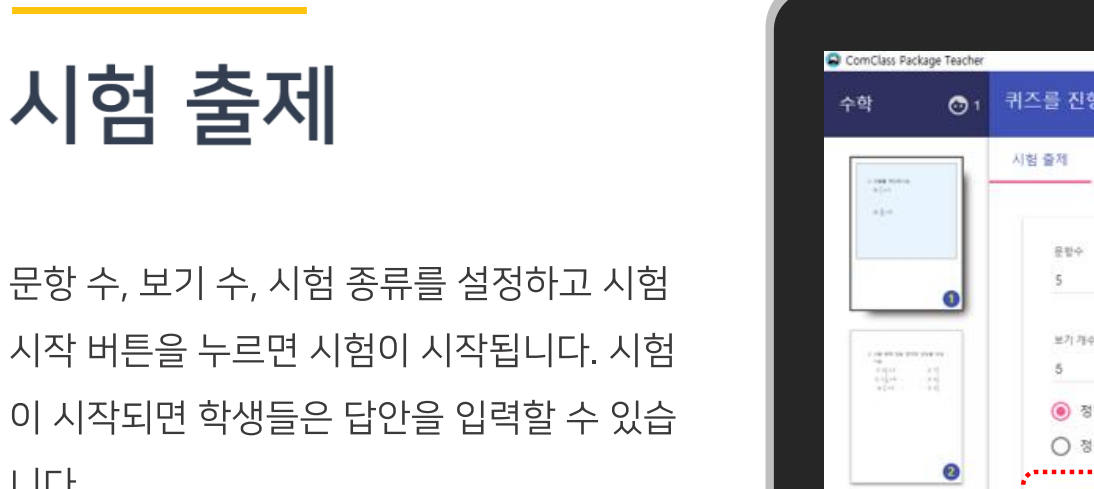

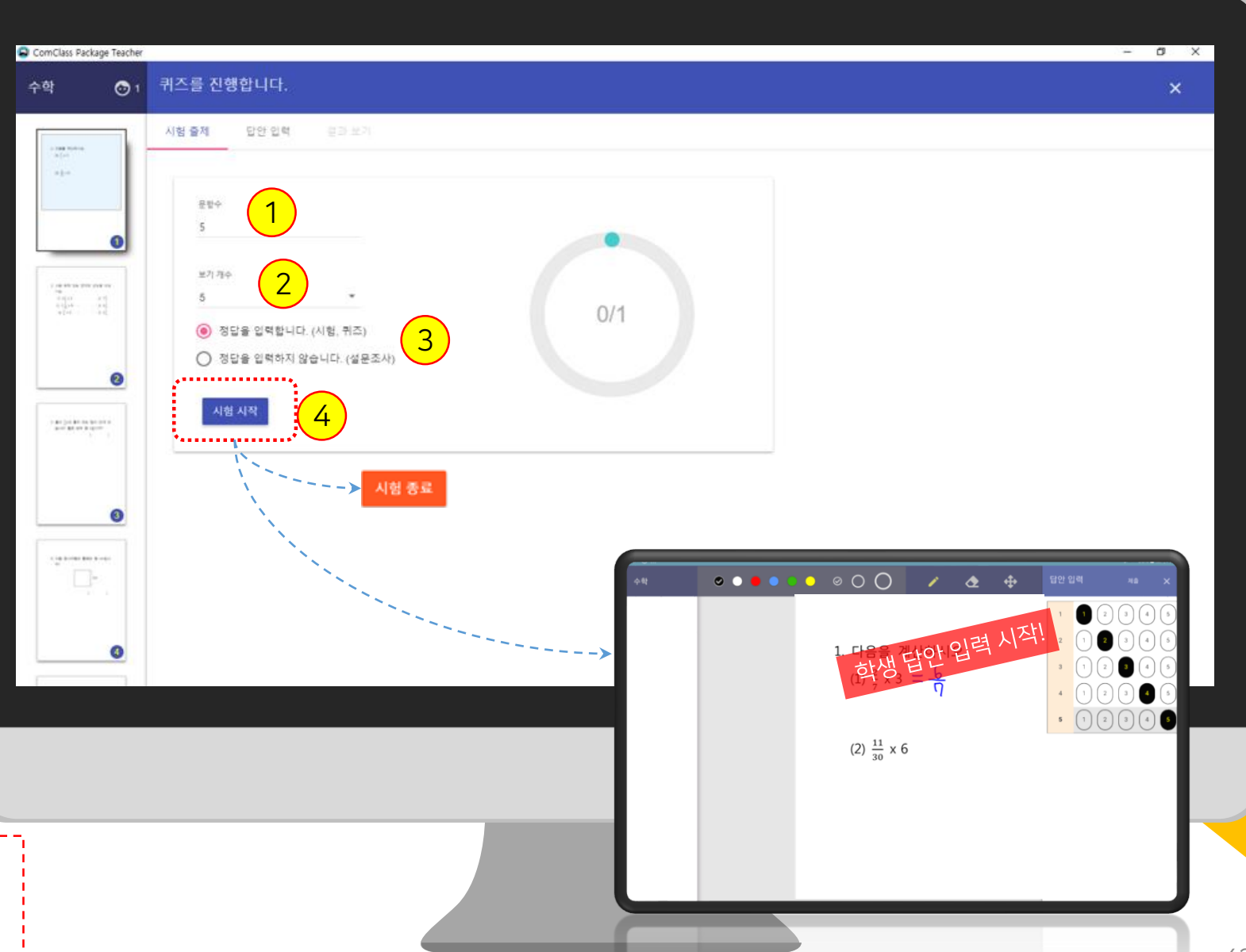

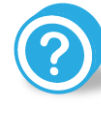

43

#### 시험 종료

시간이 종료되었거나 모든 학생이 답안을 제 출한 경우 시험 종료 버튼을 누릅니다.

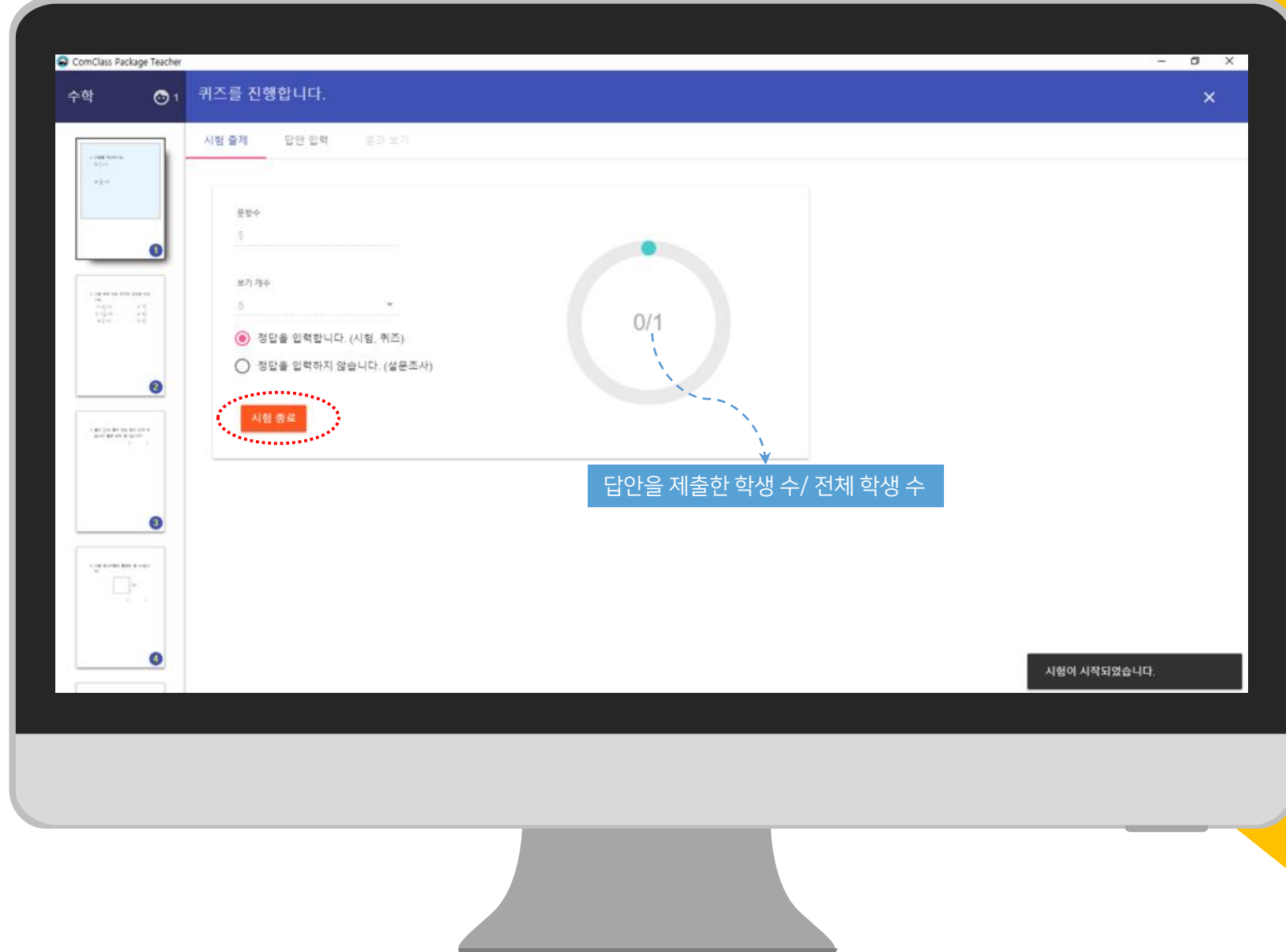

#### 정답 입력

학생들의 시험 결과를 보기 위해서는 정답을 입력합니다. 정답 입력은 시험 진행 중, 또는 종 료 후 언제든지 입력할 수 있습니다.

\* 시험 출제 란에서 "설문조사"를 선택한 경우 에는 답안을 입력하지 않습니다.

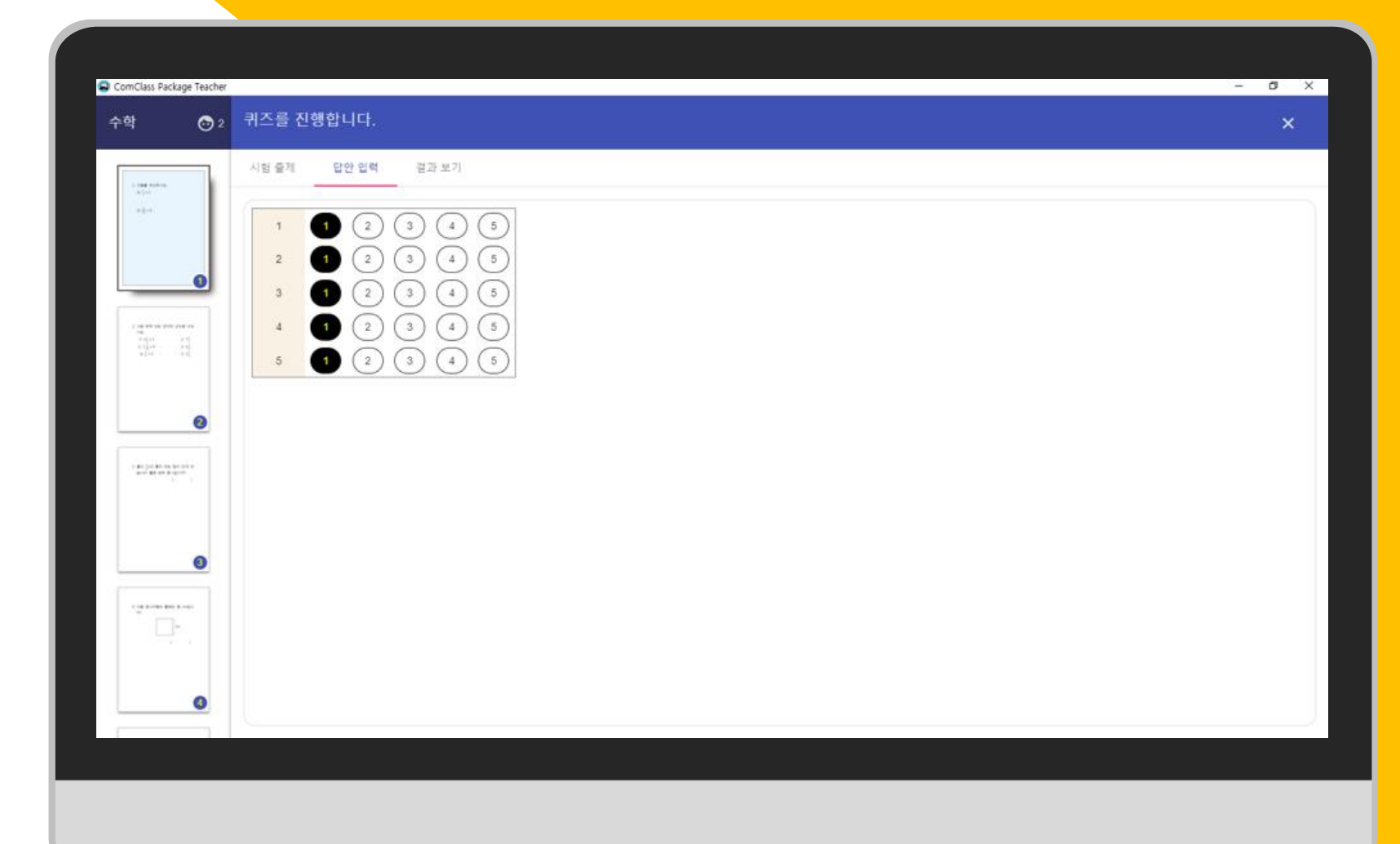

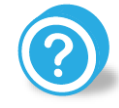

선생님의 화면이 참생들에게 보이는 경우 (전자원판 등)에는 시험을 갖춘한 후에 정답을 입려하세요!

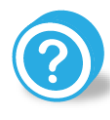

計版 燈 (1헢 성격은 화면에 포시되지 않습니다. Excel file로 제상시에만 확신适 수 있습니다.

\* 문제당 점수는 1점입니다.

\* 설문 조사의 경우에는 각 보기 별 선택 비율 만 확인 가능합니다.

- 3) 문항 별 정답 비율
- 2) 보기 별 선택 비율
- 1) 전체 평균

결과 보기 탭을 누르면 다음과 같이 시험 결과 를 볼 수 있습니다.

결과 보기

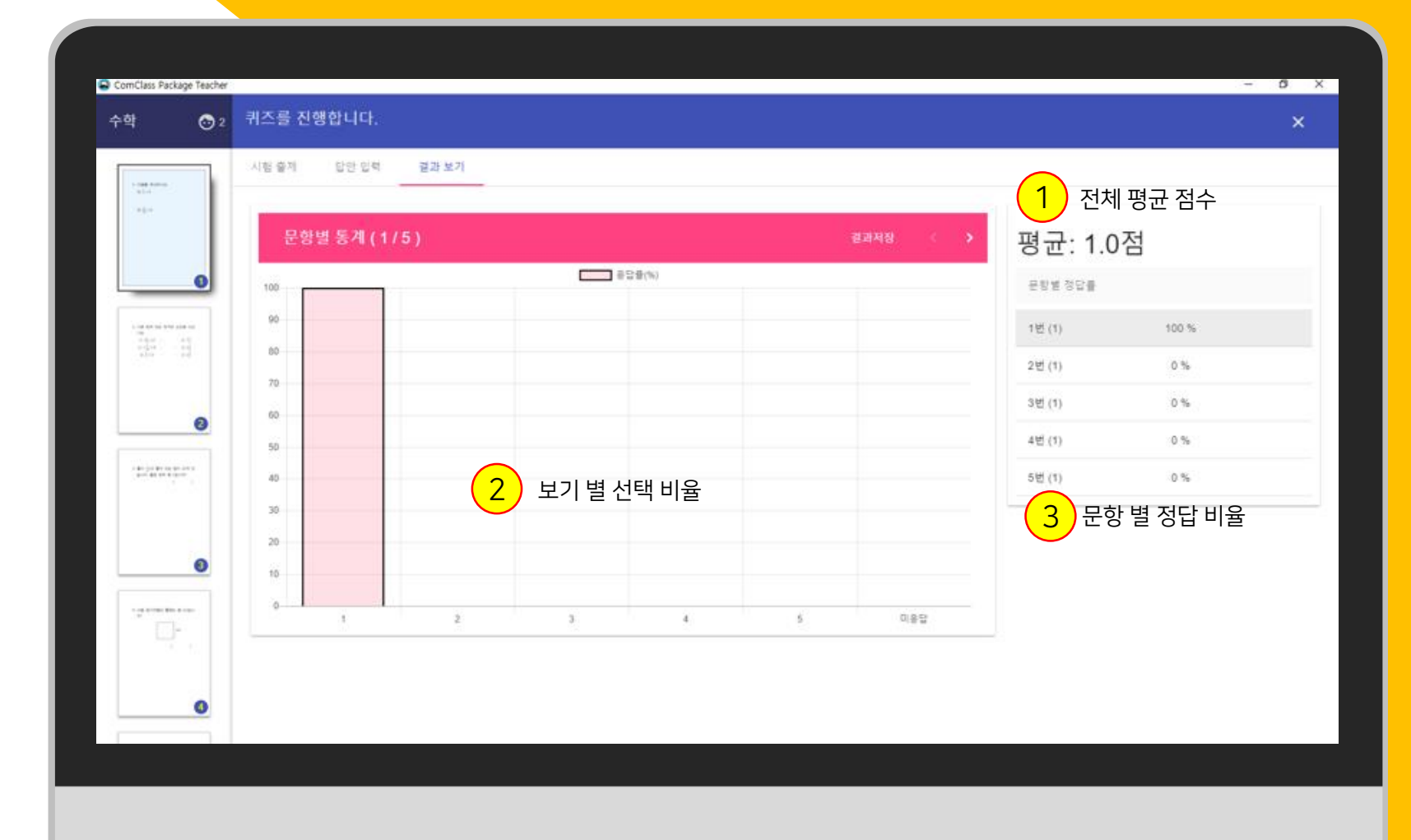

#### 결과 저장

시험 결과를 Excel 파일로 저장할 수 있습니다. 저장된 Excel 파일에서는 다음 내용을 확인할 수 있습니다.

문제 별 통계 1)

2) 각 학생 별 성적과 답안

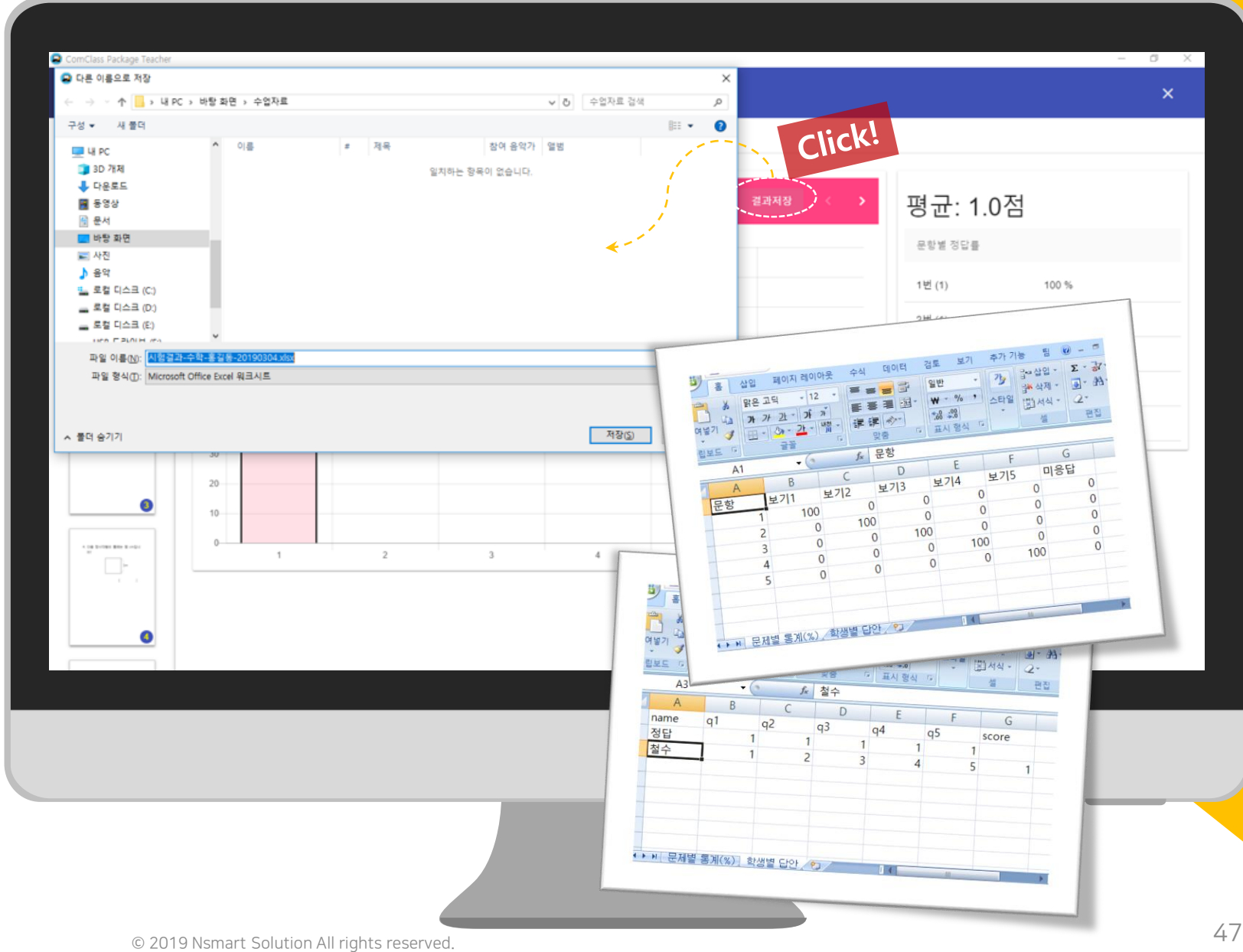

![](_page_47_Picture_0.jpeg)

#### PDF 미리보기

PDF 미리보기 버튼을 눌러 새로운 창에서 PDF를 열어 볼 수 있습니다.

수업에 사용하기 전에 PDF 문서를 미리 확인 해 보는 용도로 사용할 수 있습니다.

![](_page_48_Figure_3.jpeg)

![](_page_48_Picture_4.jpeg)

#### 인터넷 보기

수업 중간에 웹사이트를 방문 해야 할 필요가 있을 경우, Comclass 내의 인터넷 기능을 이 용하여 브라우저를 열 수 있습니다.

![](_page_49_Picture_2.jpeg)

#### 링크 공유

학생들과 함께 봐야할 웹 사이트가 있는 경우, 학생들에게 링크를 공유하여 학생들이 사이트 를 방문할 수 있도록 합니다.

학생들이 <u>긴 주소를 직접 입력하지 않고</u> 선생 님이 제공한 주소로 쉽게 접속할 수 있게 합니 다.

![](_page_50_Figure_3.jpeg)

《전성법에 인터넷 기능을 이용하며 教은 사이트 주소를 복사하며 팝입차에 복사해 넣으면 쉽게 공유가 가능찮다다.

#### 녹화 기능

수업을 진행하면서 화면만, 또는 화면+소리를 녹화할 수 있습니다.

화면만 녹화하기 위해서는 오디오 공유 버튼을 해제해야 합니다.

공유 버튼을 누르면 바로 녹화가 시작되며 별 도의 녹화 진행 표시는 나타나지 않습니다.

![](_page_51_Figure_4.jpeg)

![](_page_51_Picture_5.jpeg)

#### 녹화 종료 및 저장

녹화중인 경우 녹화 버튼이 **녹화 종료** 버튼으 로 표시됩니다. 이 버튼을 클릭하면 녹화를 종 료할 수 있습니다.

종료 시 파일 이름과 저장할 위치를 선택할 수 있으며 저장된 파일은 Comclass의 MEDIA 열 기 또는 동영상 플레이어에서 재생할 수 있습 니다.

WEBM 허지를 재원하는 플테이어에서 재생할 수 있습니다.

•

![](_page_52_Picture_3.jpeg)

![](_page_52_Picture_4.jpeg)

#### Comclass를 이용해 주셔서 감사합니다.

Comclass를 이용하여 즐거운 스마트 교실을 만들어 보세요!

![](_page_53_Picture_2.jpeg)

#### Comclass 이용 시 불편한 점이 있으면 바로 연락 주십시오.

사용 방법에 대한 문의, 기술적인 문제 또는 구매에 관한 문의가 있을 시에는 아래의 이메일로 연락을 주십시오. 모든 질문에 성실히 그리고 신속하게 답변 드리겠습니다.

web.nsmart@gmail.com